# Google ARCORE

Nisfu Asrul Sani @ Lab Langit 9 - PENS 20 - 22 November 2017

#### environtment

#### Dive right in

Choose a development environment

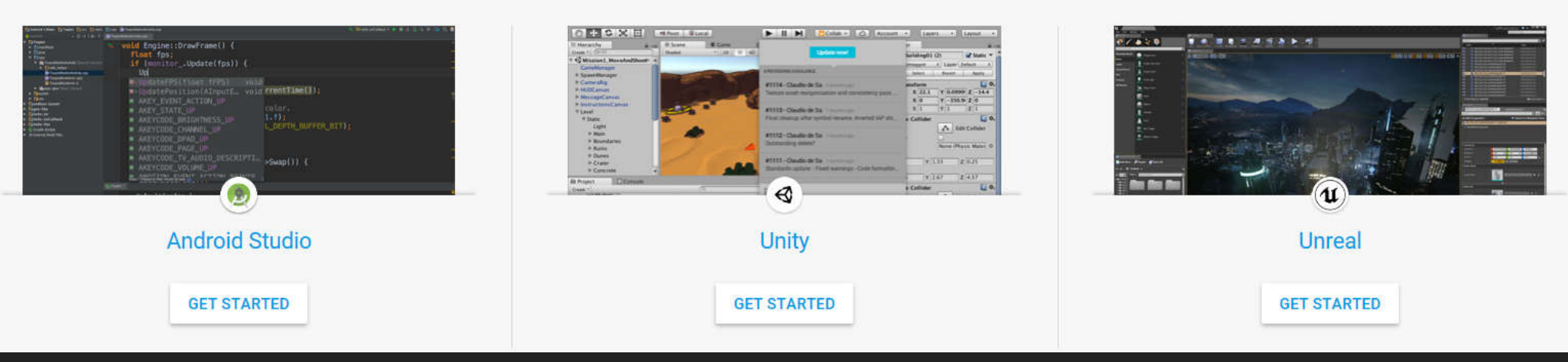

#### Setting up your development environment

• Install the Android SDK version 7.0 (API Level 24) or higher.

- To install the Android SDK, install Android Studio.
- To update the Android SDK, use the Android SDK Manager tool in Android Studio.
- Install Unity 2017.2 Beta 11 or higher, with the Android Build Support component. For more info, see Downloading and Installing Unity.
- You will need to get the ARCore SDK for Unity. You can either:
  - Download the SDK Preview for Unity and extract it.
  - **O** -or-
  - Clone the repository with the following command:
  - git clone https://github.com/google-ar/arcore-unity-sdk.git

#### **Prepare your device**

You must use a supported, physical device. ARCore does not support virtual devices such as the Android Emulator. To prepare your device:

- Enable developer options
- Enable USB debugging
- Install the ARCore Service on the device:
  - O Download the ARCore Service
  - Connect your Android device to the development machine with a USB cable
  - Install the service by running the following adb command:
  - O adb install -r -d arcore-preview.apk

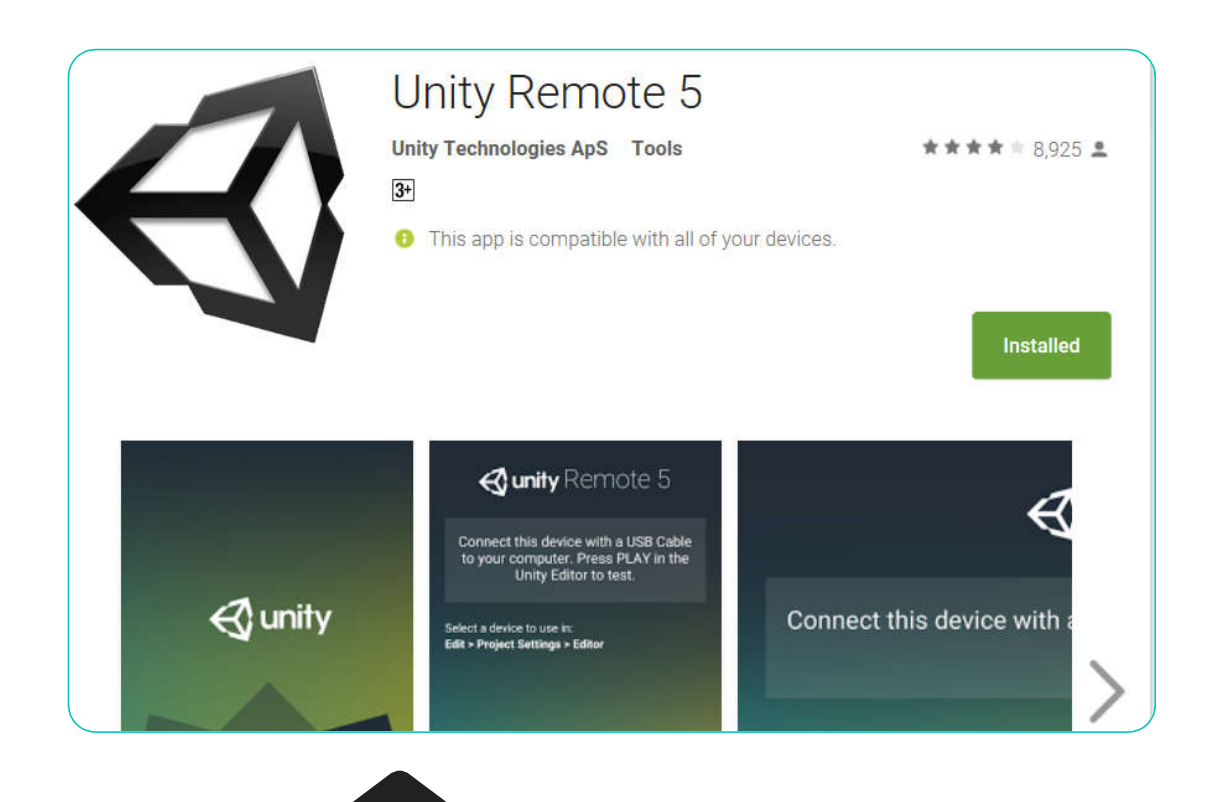

#### Additional

• https://play.google.com/store/apps/details?id=com.un ity3d.genericremote

#### **Supported Devices**

- ARCore is designed to work on a wide variety of qualified Android phones running N and later. During the SDK preview, ARCore supports the following devices:
  - O Google Pixel, Pixel XL, Pixel 2, Pixel 2 XL
  - Samsung Galaxy S8 (SM-G950U, SM-G950N, SM-G950F, SM-G950FD, SM-G950W, SM-G950U1)
- Initially, ARCore will only work with Samsung's S8 and S8+ and Google's Pixel phone, but by the end of the year, Google promised to have support for 100 million Android phones, including devices from LG, Huawei and Asus, among others.

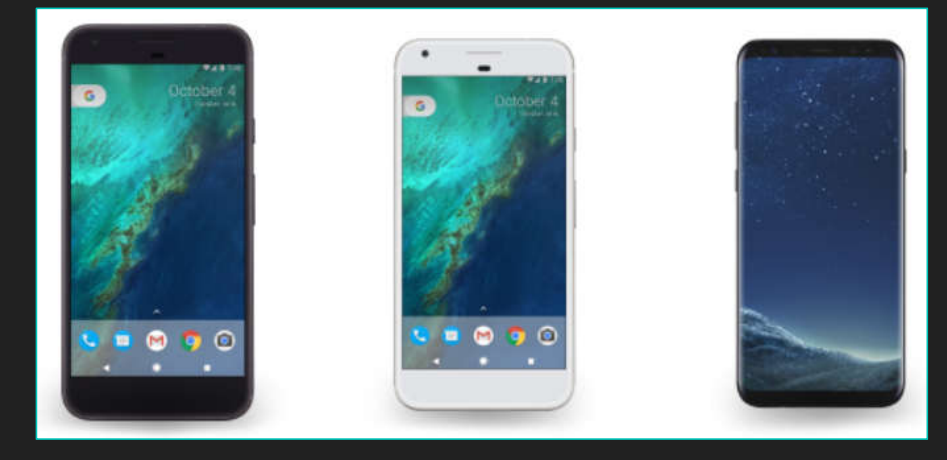

### Enable developer options and debugging

On Android 4.1 and lower, the Developer options screen is available by default. On Android 4.2 and higher, you must enable this screen as follows:

- 1. Open the Settings app.
- 2. (Only on Android 8.0 or higher) Select System.
- 3. Scroll to the bottom and select About phone.
- 4. Scroll to the bottom and tap Build number 7 times.
- 5. Return to the previous screen to find Developer options near the bottom.

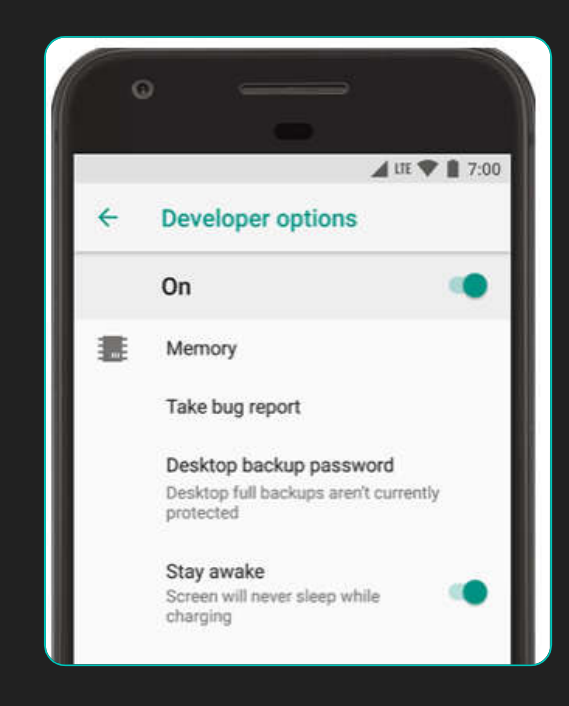

#### Create a new project

- In Unity, File > New Project.
- Name your project HelloAR, leave 3D mode selected, and click Create Project.

| 🕄 Unity 2017.2.0b9 |                                       |                             |          |               | × |
|--------------------|---------------------------------------|-----------------------------|----------|---------------|---|
| Projects           | Learn                                 | New New                     | (∱) Open | () My Account |   |
|                    |                                       |                             |          |               |   |
|                    | Project name                          |                             |          |               |   |
|                    | New Unity Project 1                   | • 3D O 2D Add Asset Package |          |               |   |
|                    | Location                              |                             |          |               |   |
|                    | C:\Users\azazeel\Documents            | ON Enable Unity Analytics   | s (?)    |               |   |
|                    | Organization                          |                             |          |               |   |
|                    | ba9786f-8b5c-4eb1-9301-6bfc80304a35 v |                             |          |               |   |
|                    |                                       | Create                      | project  |               |   |

#### For the first Time, setting unity

#### • Unity, Edit > Preferences

- External Tools Tab
  - SDK : on your android sdk path
  - O Java : on your android java path

| nity Preferences                  |       |                                                                                                    |                                                             |               | ×               |  |  |
|-----------------------------------|-------|----------------------------------------------------------------------------------------------------|-------------------------------------------------------------|---------------|-----------------|--|--|
|                                   | Ext   | ternal Tools                                                                                                    |                                                             |               |                 |  |  |
| General                           | Exter | nal Script Editor                                                                                                    | MonoDe                                                      | evelop (buil  | t-in) ‡         |  |  |
| Extornal Tools                    | Do    | wnload MonoDevelop Inst                                                                                                    | aller                                                       |               |                 |  |  |
| External roois                    | Add . | unityproj's to .sln                                                                                                    | <b>S</b>                                                    |               |                 |  |  |
| Colors                            | Edito | r Attaching                                                                                                    |                                                             |               |                 |  |  |
| Keys                              | Imag  | e application                                                                                                    | Open b                                                      | y file exten: | sion ‡          |  |  |
|                                   | Revis | ion Control Diff/Merge                                                                                                    | [*                                                          |               |                 |  |  |
| 2D<br>Cache Server<br>Diagnostics |       | install one of the follow<br>- SourceGe<br>- TkDiff<br>- P4Merge<br>- TortoiseM<br>- WinMerge<br>- PlasticSC<br>- Beyond C | ving tools:<br>ar DiffMerg<br>lerge<br>M Merge<br>Compare 4 | je            |                 |  |  |
|                                   | Andı  | oid                                                                                                    |                                                             |               |                 |  |  |
|                                   | SDK   | C:/Android/sdk                                                                                                    |                                                             | Browse        | Download        |  |  |
|                                   | JDK   | C:\Java\jdk1.8.0_141                                                                                                    | 41 Browse Dow                                               |               |                 |  |  |
|                                   | NDK   |                                                                                                    |                                                             | Browse        | [ Description 1 |  |  |

### Import the SDK

- Import the arcore-unity-sdkpreview.unitypackage by clicking the menu Assets > Import package > Custom Package and import everything in the Unity package.
- In the Unity's Project window, you can see the both the Unity SDK files and the HelloAR sample app.

| $\leftarrow \rightarrow \checkmark \uparrow $                                                                                                    |   |                            | 8       |
|----------------------------------------------------------------------------------------------------|---|----------------------------|---------|
| Organize   New folder                                                                                                    |   |                            |         |
| 🜗 Music                                                                                                    | ^ |                            |         |
| 🔚 Pictures                                                                                                    |   |                            |         |
| 📕 Videos                                                                                                    |   |                            |         |
| 🐛 Local Disk (C:)                                                                                                    |   | arcore-unity-sdk-          |         |
| 🧅 DATA (D:)                                                                                                    |   | preview.unitypac<br>kage   |         |
| <b>A</b> 1                                                                                                    | ÷ | Kage                       |         |
| File name:                                                                                                    |   |                            |         |
| Project Console Create  Favorites Console Create  Console Console Con |   | Assets - GoogleARCore      | _       |
| Q All Models<br>Q All Prefabs                                                                                                    |   |                            | 1 12    |
| V 🚔 Assets                                                                                                    |   | Configurati HelloAREv Dref | she SDK |
| GoogleARCore                                                                                                    |   | Comgarad Henomics Pren     | 103 30% |
| 🖲 HelloARExample                                                                                                    |   |                            |         |
| Materials Prefabs                                                                                                    |   |                            |         |
| Scenes                                                                                                    |   |                            |         |
| Scripts                                                                                                    |   |                            |         |
| (= pustalia                                                                                                    |   |                            |         |

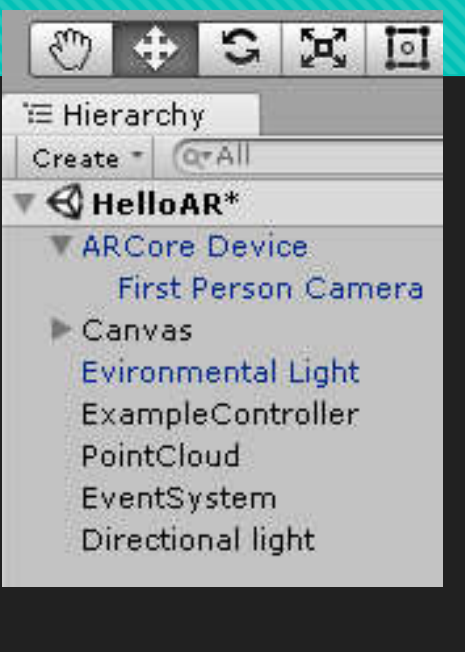

### Configure the build settings

- Open the Build Settings window by clicking File > Build settings.
- Change the **target platform** to Android and click **Switch Platform**.
- Click Player Settings to open the Android Player Settings. Then change the following settings:
  - Other Settings > Multithreaded Rendering: Off
  - Other Settings > Package Name: a unique app ID that looks like a Java package name, such as com.example.helloAR
  - Other Settings > Minimum API Level: Android 7.0 or higher
  - Other Settings > Target API Level: Android 7.0 or 7.1 or Automatic
- XR Settings > ARCore Supported: On
- The Scenes in Build lists the scenes from your project that will be included in your build. Add the scene from the HelloAR sample app to the build as follows:
- Locate the scene in the Project window under Assets
   GoogleARCore > HelloARExample > Scenes.
- Click the scene and drop it on Scenes in Build.

| Build Settings                   |                                           |                    |            |
|----------------------------------|-------------------------------------------|--------------------|------------|
| Scenes In Build                  |                                           |                    |            |
| GoogleARCore/HelloARExample/Scen | ies/HelloAR                               |                    | 0          |
|                                  |                                           | Add Oper           | Scenes     |
| Platform                         |                                           |                    |            |
| PC, Mac & Linux Standalone       | Android                                   |                    |            |
| 📱 Android 🛛 🔫                    | Texture Compression                       | Don't override     | +          |
| ios                              | Export Project                            | Internal (Default) | •          |
|                                  | Development Build                         |                    |            |
|                                  | Script Debugging                          |                    |            |
|                                  | Scripts Only Build                        |                    |            |
| 😽 Tizen                          |                                           |                    |            |
| STIZEN                           | Compression Method                        | None               | •          |
| Strizen<br>Xbox One              | Compression Method<br>SDKs for App Stores | None               | •          |
| Stizen<br>Xbox One<br>PS Vita    | Compression Method<br>SDKs for App Stores | None               | + )<br>Add |

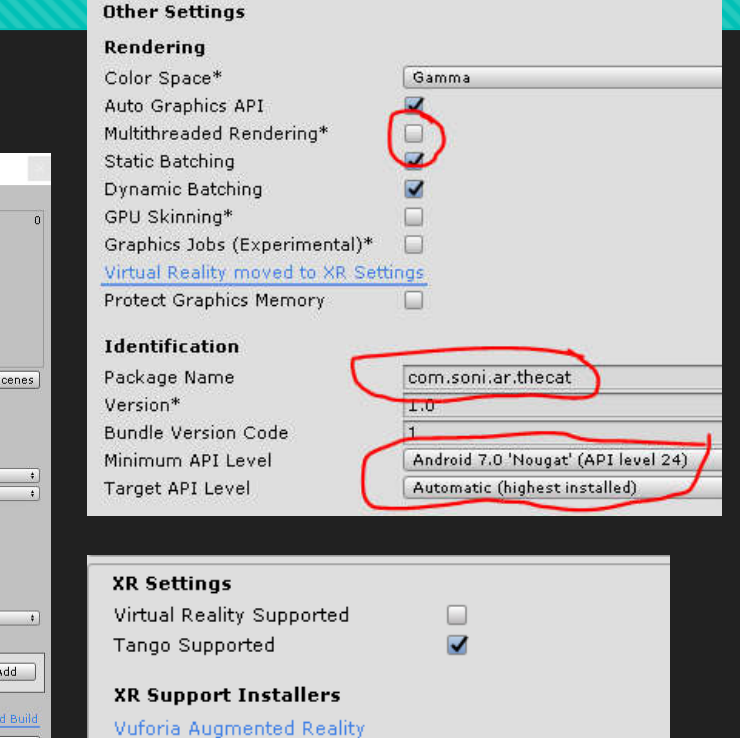

#### Build and run the sample app

- Make sure your device is connected to your machine and then click Build and Run. Unity builds your project into an Android APK, installs it on the device, and launches it.
- As you move your device, the app automatically detects flat surfaces and draws a diamond grid. Tap the grid to place an Android robot on the surface.

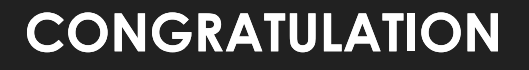

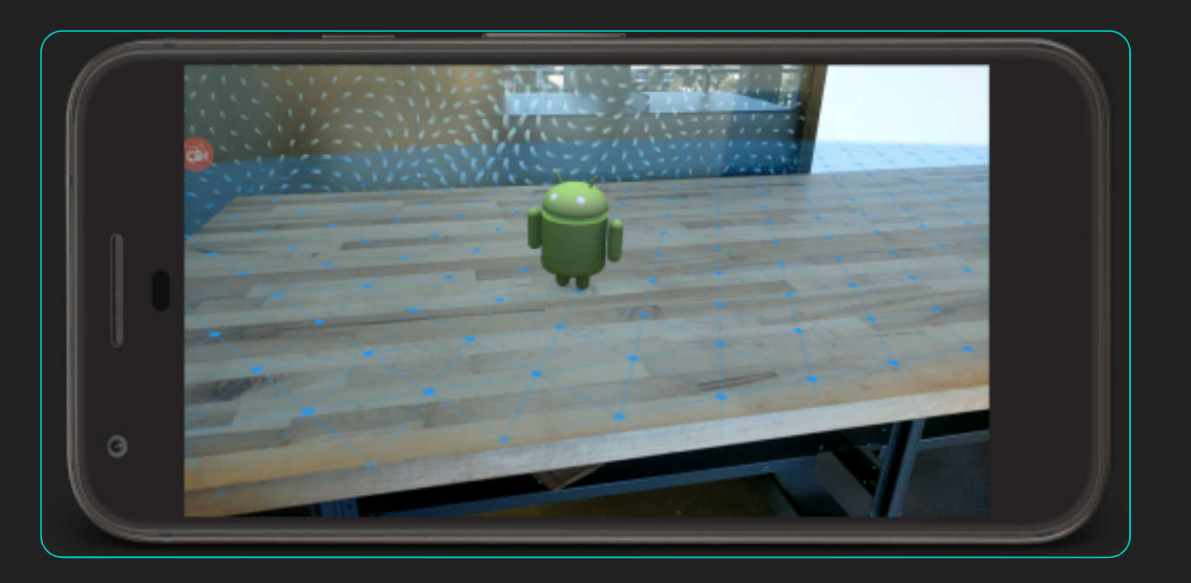

# Understand our project

- ARCORE Device
- O Scene tab
- O Game Tab

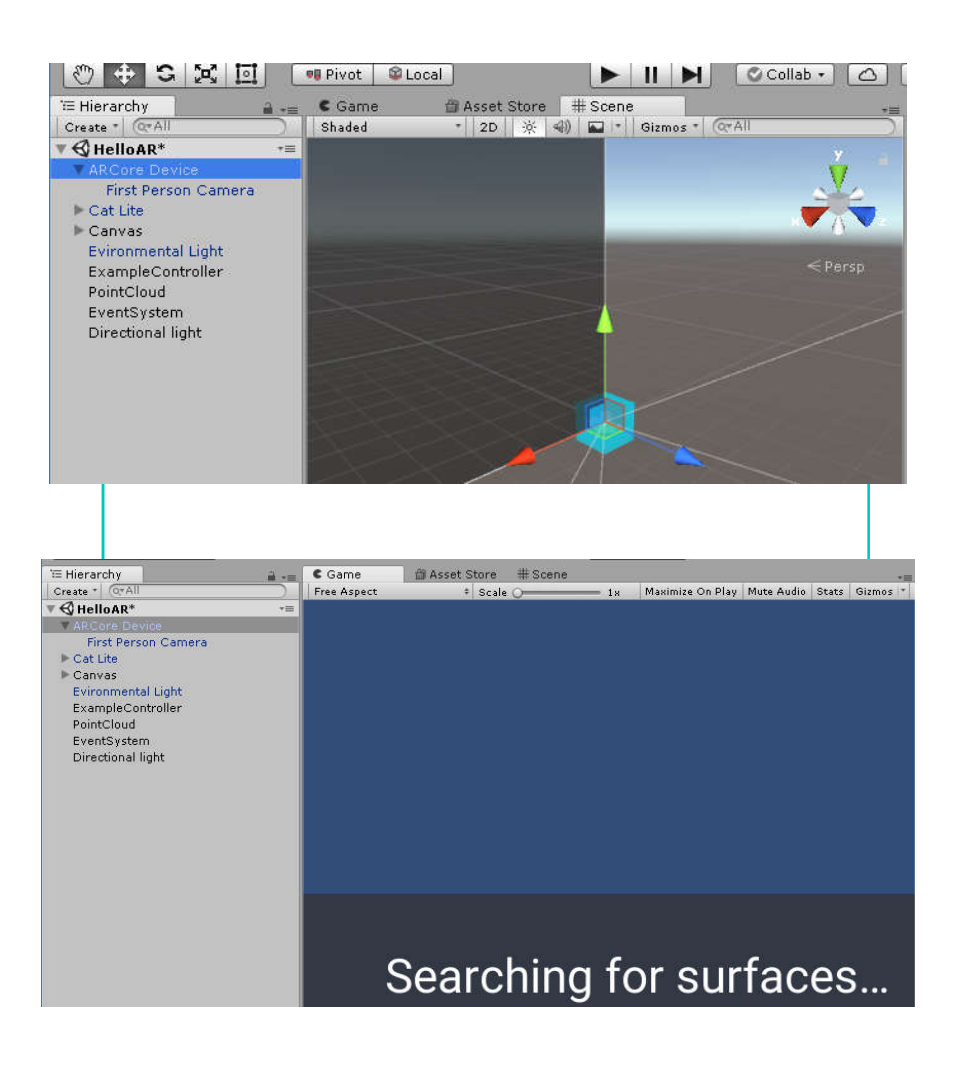

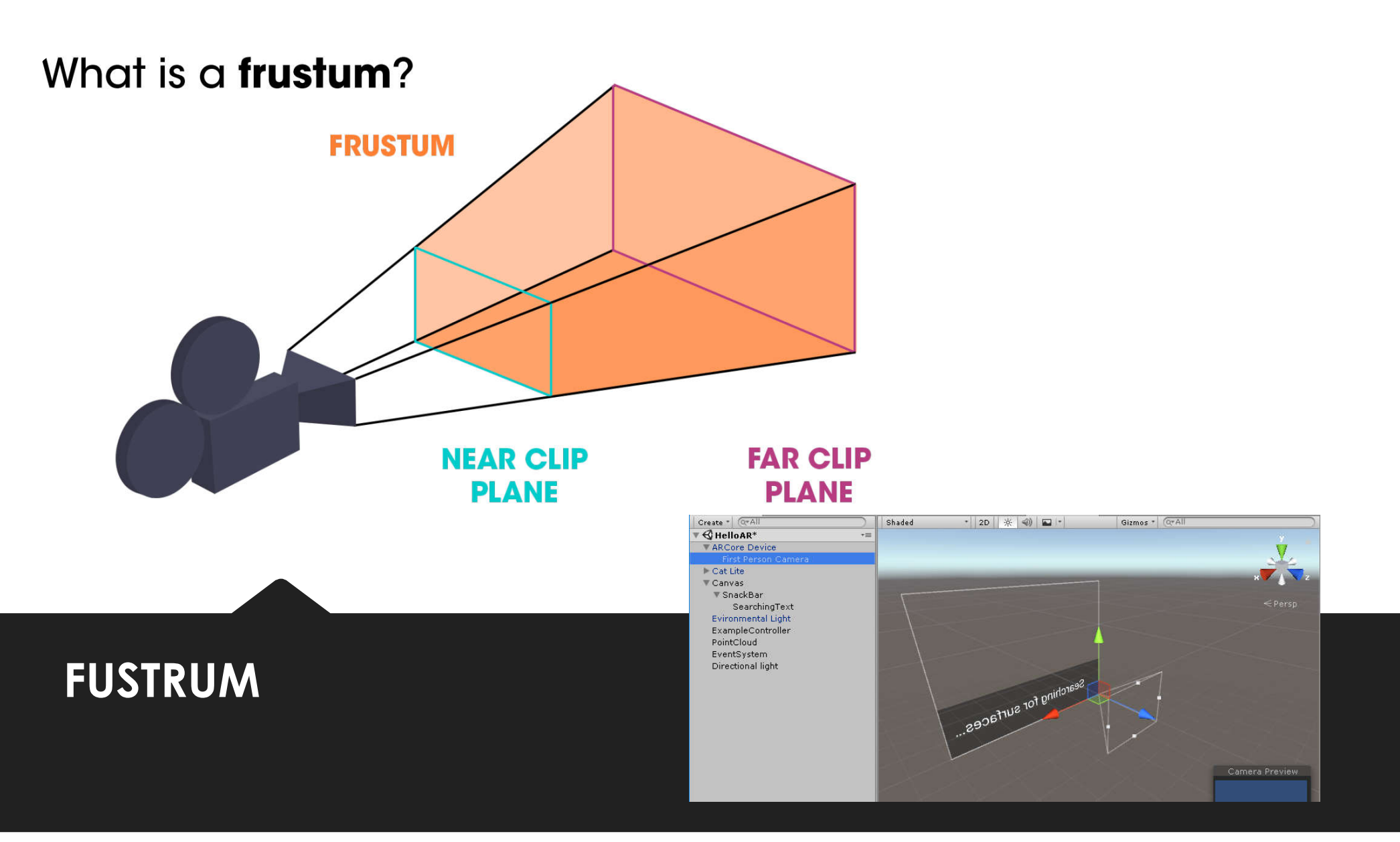

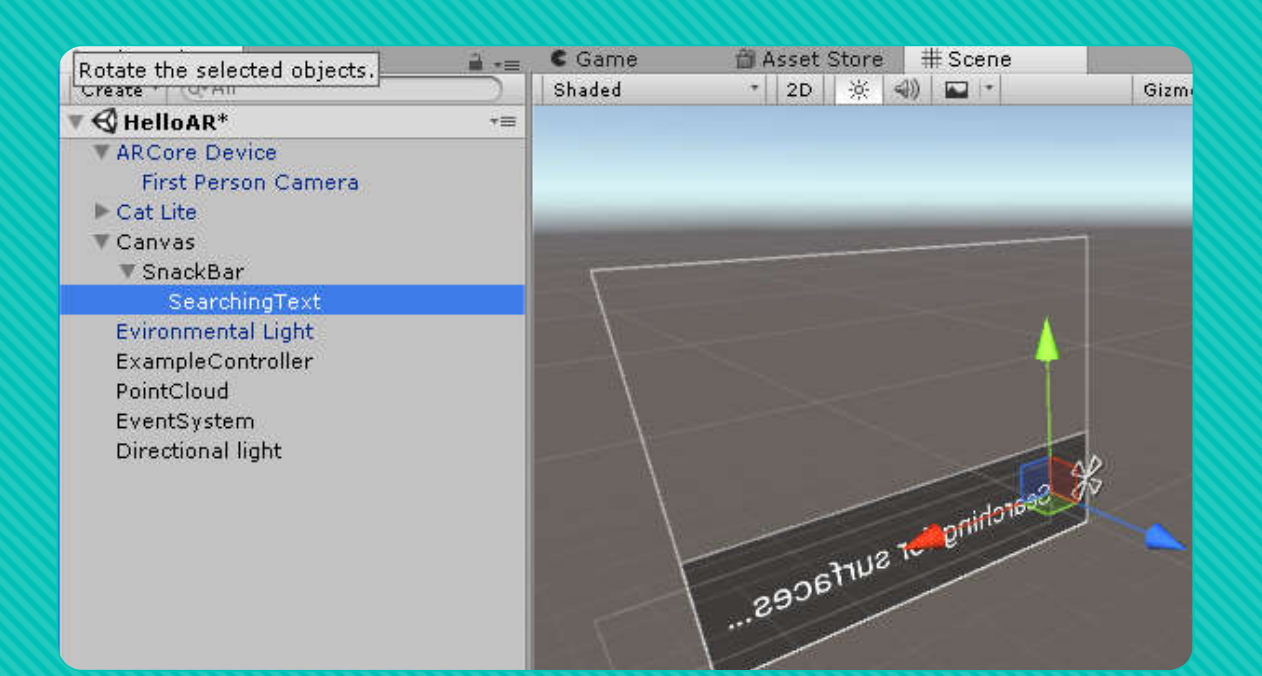

#### SnackBar and SearchingText

#### Prefabs

#### o is a type of asset

 a reusable GameObject stored in Project View. Prefabs can be inserted into any number of scenes, multiple times per scene. When you add a Prefab to a scene, you create an instance of it. All Prefab instances are linked to the original Prefab and are essentially clones of it.

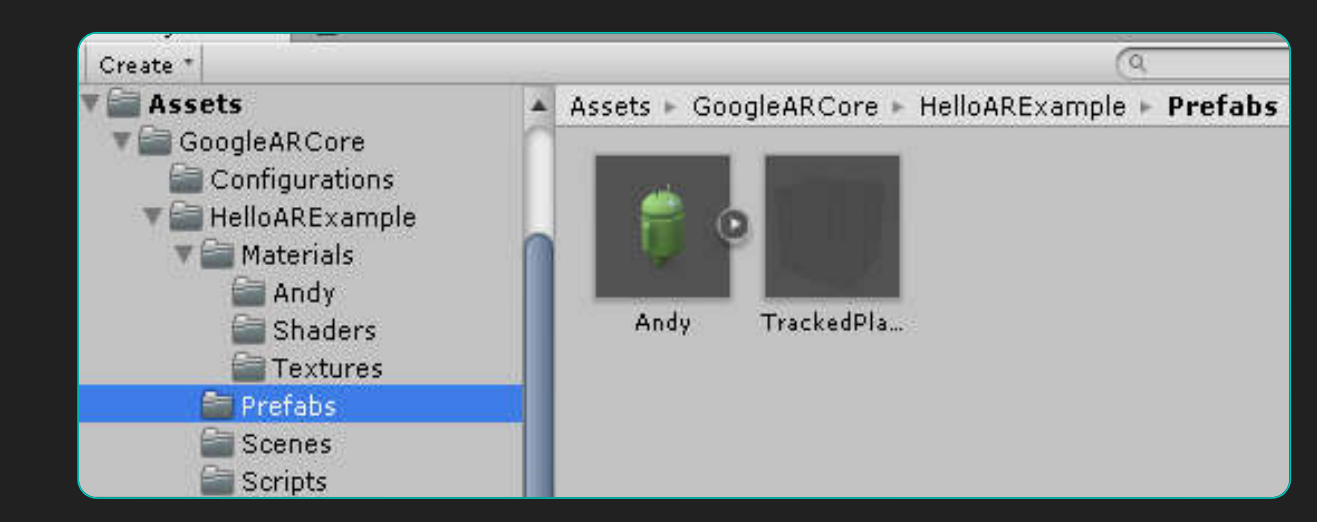

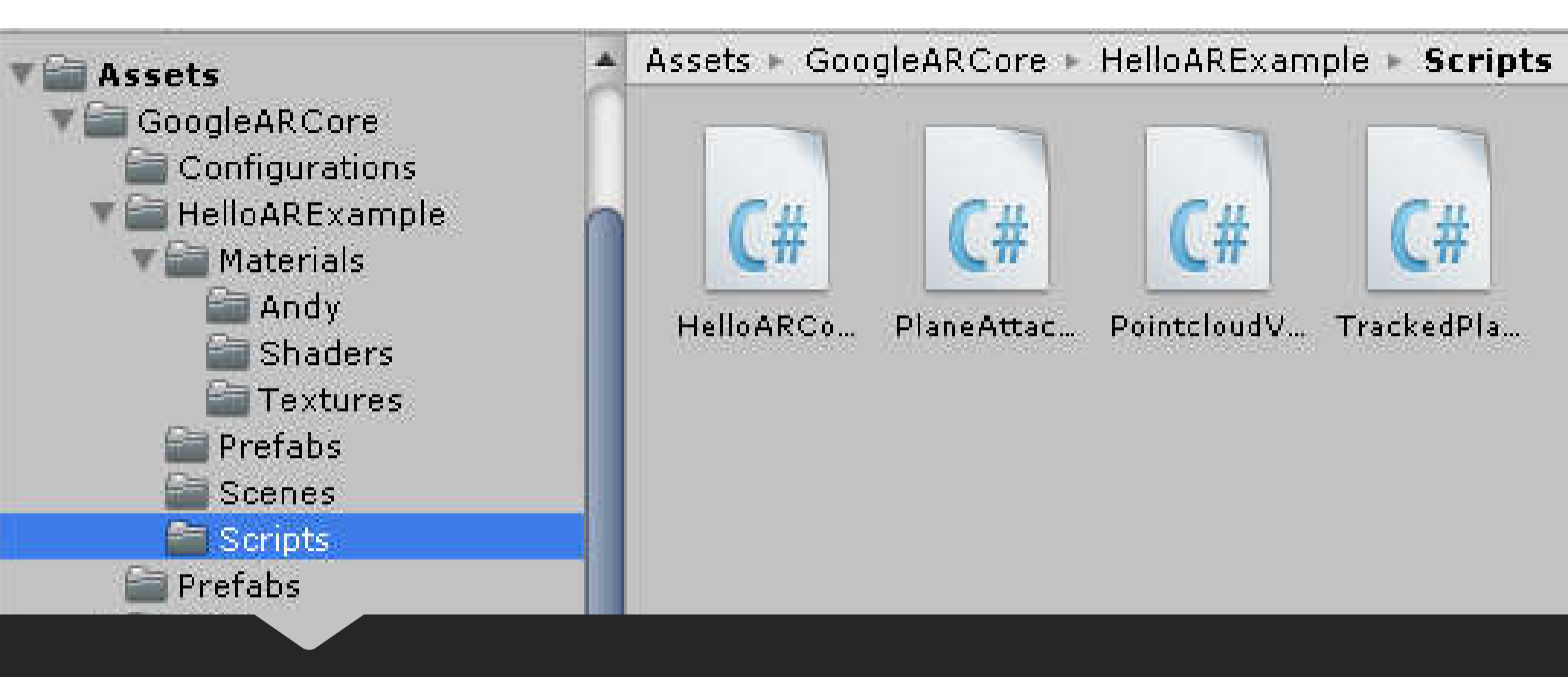

# ARCORE BASIC SCRIPT (C#)

| 🖅 Hierarchy 🔒                    | 📲 🗿 Inspector 🛛 € Game     | 🛱 Asset Store 🛛 # S | cene           | ii +≡               |
|----------------------------------|----------------------------|---------------------|----------------|---------------------|
| Create * Or All                  | 🔄 🍞 🗹 ExampleController    |                     |                | 🗌 🗌 Static 💌        |
| ABCore Device                    | Tag Untagged               | ‡ Lay               | er Default     | •)                  |
| Canvas                           | ▼人 Transform               |                     |                | Q \$.               |
| Evironmental Light               | Position                   | X 0                 | Y 0            | Z 0                 |
| ExampleController                | Rotation                   | X O                 | YO             | Z 0                 |
| PointCloud                       | Scale                      | X 1                 | Y 1            | Z 1                 |
| EventSystem<br>Directional light | Ve Hello AR Controller (So | ript)               | oller          | - <b>()</b> *.<br>0 |
|                                  | First Person Camera        | First Person C      | amera (Camera) | 0                   |
|                                  | Tracked Plane Prefab       | TrackedPlane        | Visualizer     | 0                   |
|                                  | Andy Android Prefab        | Andy                |                | 0                   |
|                                  | Searching For Plane UI     | SnackBar            |                | 0                   |
|                                  |                            | Add Componer        | nt             |                     |

### Example Controller

# **MODIFY SAMPLE PROJECT**

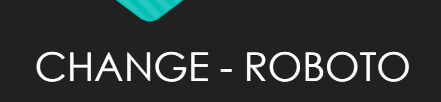

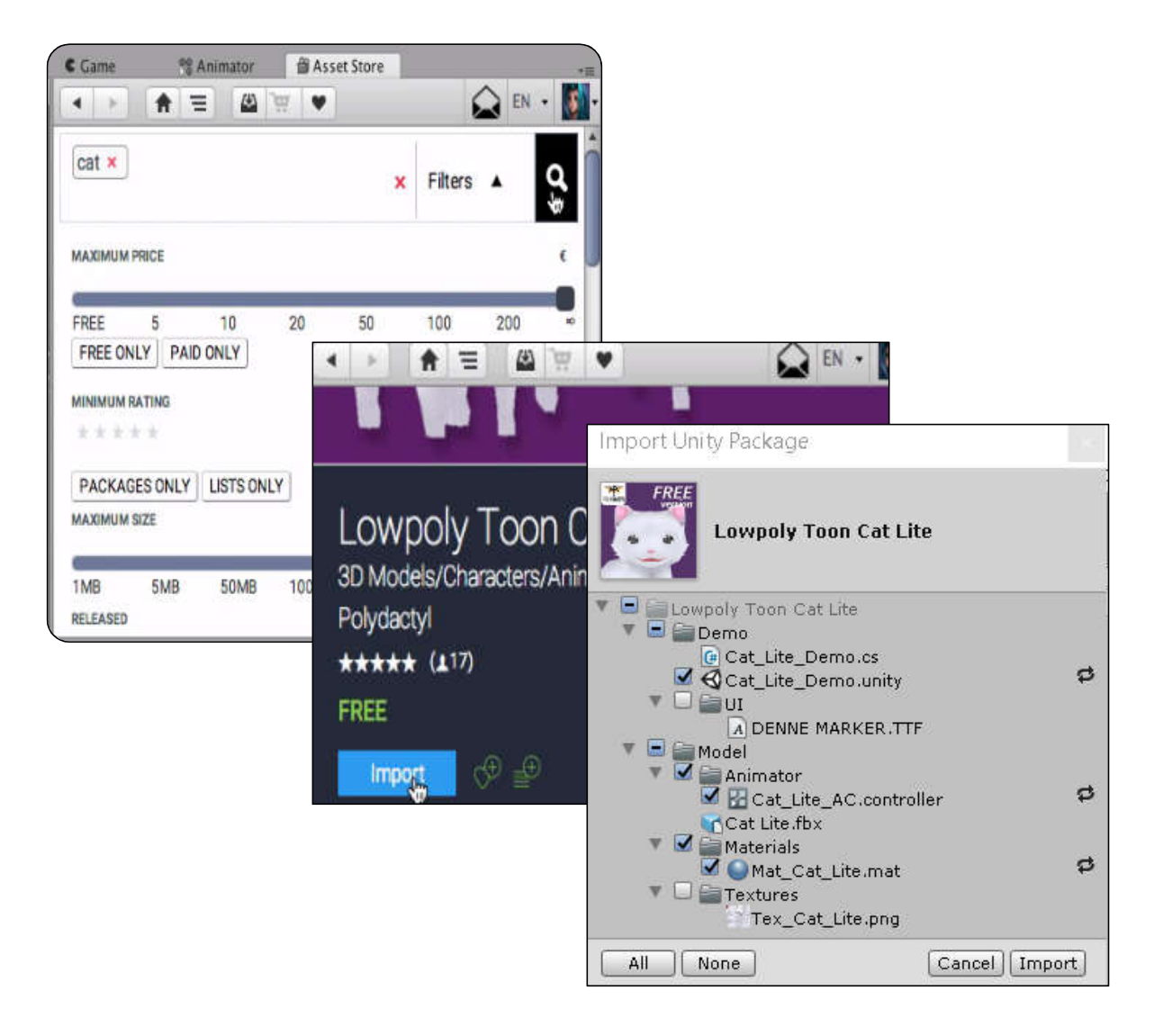

Download From Unity ASSET STORE

# then import

# Add Object From Asset to preview and modify

| Services   |        | 0 Inspector | 1     |             |        |      |            |   | Į                 | iù +≡  |
|------------|--------|-------------|-------|-------------|--------|------|------------|---|-------------------|--------|
|            | Cat Li | te          |       |             |        |      |            |   | 🗌 🗌 Sta           | itic 🔻 |
| Tag        | Untag  | ged         |       | +           | Layer  | • ]  | Default    |   |                   | ¢      |
| Model      |        | Select      |       | ř.          | Revert |      |            | _ | Open              |        |
| т, т       | ransfo | rm          |       |             |        |      |            |   |                   |        |
| Positio    | n      |             | x     | 722.44      |        | Y    | 497.4045   | Z | 713.697           | 75     |
| Rotatio    | n      |             | x     | 0           |        | Y    | 0          | Z | 0                 |        |
| Scale      |        |             | x     | 0.1         |        | Y    | 0.1        | Z | 0.1               |        |
| 1000000000 | _      |             | - 003 | 10103922092 | 1.046  | 2113 | 12/12/2010 | - | Concession in the |        |

| Create * GrAll          |              | Shaded                                                                                                    | * 2D          | ※ ⊲) 🖬 🗉 |                                                                                                    |
|-------------------------|--------------|----------------------------------------------------------------------------------------------------|---------------|----------|----------------------------------------------------------------------------------------------------|
| ▼ 🚭 HelloAR*            | *≡           |                                                                                                    |               |          |                                                                                                    |
| ARCore Device           |              | The local division in which the local division is not the local division of the local division of the local di |               |          |                                                                                                    |
| First Person Camera     |              |                                                                                                    |               |          |                                                                                                    |
| ▶ Cat Lite              |              |                                                                                                    |               |          |                                                                                                    |
| ▶ Canvas                |              |                                                                                                    |               |          |                                                                                                    |
| Evironmental Light      |              |                                                                                                    |               |          |                                                                                                    |
| ExampleController       |              |                                                                                                    |               |          |                                                                                                    |
| PointCloud              |              |                                                                                                    |               |          |                                                                                                    |
| EventSystem             |              |                                                                                                    |               |          |                                                                                                    |
| Directional light       |              |                                                                                                    |               |          |                                                                                                    |
|                         |              |                                                                                                    |               |          | 1-169                                                                                                    |
|                         |              |                                                                                                    |               |          | <sup>on ching</sup>                                                                                                    |
|                         |              |                                                                                                    |               |          | 2 101 0                                                                                                    |
|                         |              |                                                                                                    |               | - DE     | in the second second seco |
|                         |              |                                                                                                    |               | 295      |                                                                                                    |
|                         |              |                                                                                                    |               |          |                                                                                                    |
|                         |              | T I                                                                                                    |               |          |                                                                                                    |
|                         |              |                                                                                                    |               |          |                                                                                                    |
|                         |              |                                                                                                    |               |          |                                                                                                    |
|                         |              |                                                                                                    |               |          | 🥣 🔼                                                                                                    |
|                         |              |                                                                                                    |               |          |                                                                                                    |
|                         |              |                                                                                                    |               |          |                                                                                                    |
|                         |              |                                                                                                    |               |          |                                                                                                    |
| Project El Console      |              |                                                                                                    |               |          |                                                                                                    |
| Create *                |              |                                                                                                    |               |          |                                                                                                    |
| P                       | Assets ⊨ Low | polv Toon Ca                                                                                                    | t Lite 🕨 Mode |          |                                                                                                    |
| Q All Materials         |              |                                                                                                    |               |          |                                                                                                    |
| Q All Models            |              | -                                                                                                    | 100 million   |          |                                                                                                    |
| All Prefabs             |              | Contraction of the                                                                                                    |               | - A (1)  |                                                                                                    |
|                         |              | 1000                                                                                                    |               |          |                                                                                                    |
| 🖉 🚔 Assets              |              | _                                                                                                    |               |          |                                                                                                    |
| ▶ 🚰 GoogleARCore        | Animator     | Materials                                                                                                    | Textures      | Cat Lite |                                                                                                    |
| V Lowpoly Toon Cat Lite |              |                                                                                                    |               |          |                                                                                                    |
| ▶ 🗐 Demo                |              |                                                                                                    |               |          |                                                                                                    |
| 🔻 🛅 Model               |              |                                                                                                    |               |          |                                                                                                    |
| Animator                |              |                                                                                                    |               |          |                                                                                                    |
|                         |              |                                                                                                    |               |          |                                                                                                    |

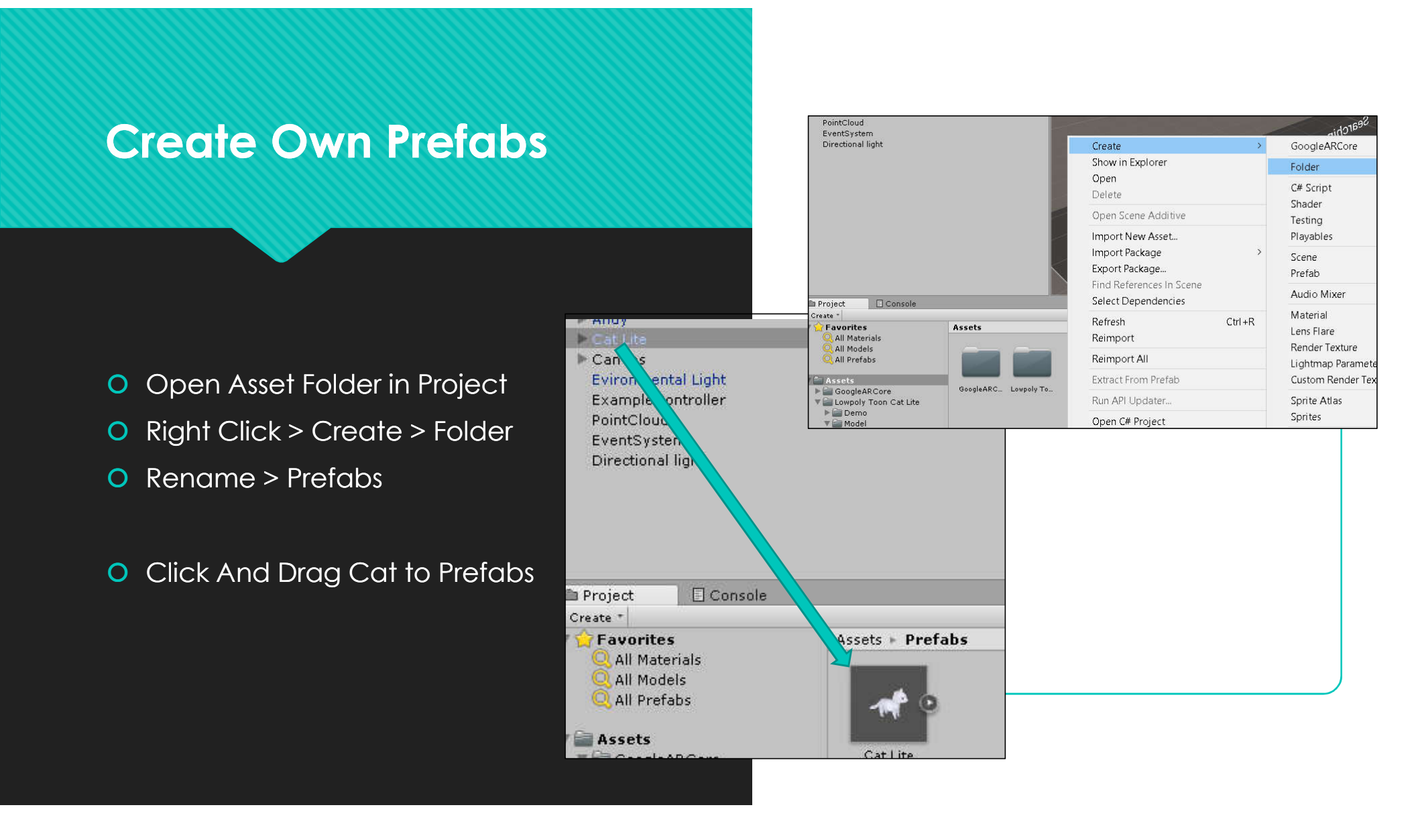

#### Change Cat as the Actor in scene

- In ExampleController
- Click Drag Cat Prefab to Andy Android Prefab

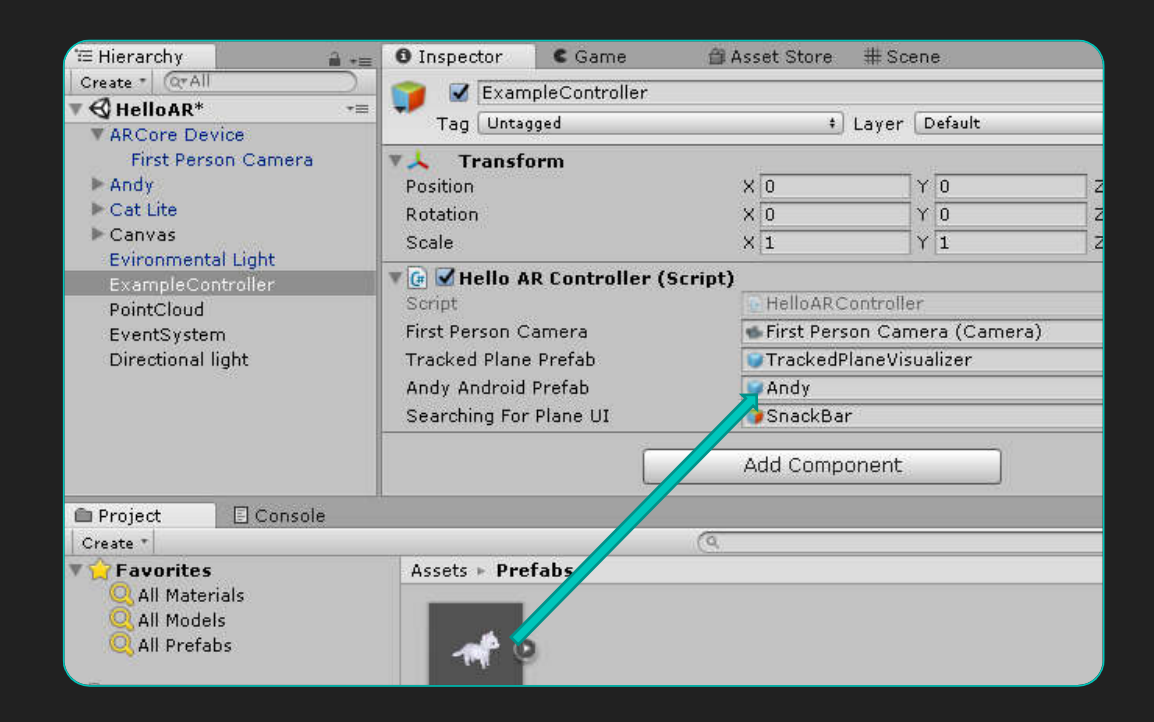

### Not Only the Object But Also its behaviour

| '≡ Hierarchy                                                                                                    | 🚔 -= 🕻 Game 🛱                             | 🕯 Asset Store 🛛 🗰 | 🗄 Hierarchy 🔒                                                                                                    | 💼 🖸 Inspector 🛛 🤅 Game 👘                                                                                                    | Asset Store # S                                    | cene                                                                                                    |   |  |
|----------------------------------------------------------------------------------------------------|-------------------------------------------|-------------------|----------------------------------------------------------------------------------------------------|----------------------------------------------------------------------------------------------------|----------------------------------------------------|----------------------------------------------------------------------------------------------------|---|--|
| Create Calle<br>Create Calle<br>Create Calle<br>Create Calle<br>ARCore Device<br>First Person Camera<br>Andy<br>Cal Lite<br>Canvas<br>Evironmental Light<br>ExampleController<br>PointCloud<br>EventSystem<br>Directional light |                                           | • 2D * <>         | Create  Create  ARCore Device First Person Camera Andy Cat Lite Canvas Evironmental Light ExampleController PointCloud EventSystem Directional light | Andy<br>Tag Untagged<br>Prefab Select<br>Transform<br>Position<br>Rotation<br>Scale<br>Company Plane Attachment (Script)<br>Script | * Lay<br>Reve<br>X 747.9789<br>X 0<br>X 1<br>Reset | *     Layer     Default       Revert     Appl       X     747.9789     Y       513.9214     Z       747.9789     Y       513.9214     Z       747.9789     Y       513.9214     Z       747.9789     Y       0     Y       0     Y       1     Y       1     Z       Reset |   |  |
| Project Create * Create *                                                                                                    | Acceto + CoopleABCore + HelleABExample +  | Profabe           | Project                                                                                                    |                                                                                                    | Move to I<br>Move to I<br>Remove to                | Pretab<br>Front<br>Back<br>Component                                                                                                    |   |  |
| Q All Materials                                                                                                    | Assets - GuoglearCore - Heliumczallipie - | Pretabs           | Create *                                                                                                    | (9                                                                                                    | Move Up                                            | 14/2                                                                                                    | ) |  |
| All Prefabs                                                                                                    | 🤴 🔍                                       |                   | All Materials                                                                                                    | Assets > Prefabs                                                                                                    | Copy Cor                                           | nponent                                                                                                    |   |  |

#### Copy Component from Andi and Paste to Cat

|                                       |                        |                        | O Inspector C Game          | 🌐 Asset Store 🛛 🌐                  | Scene                                 | ii .==     |  |
|---------------------------------------|------------------------|------------------------|-----------------------------|------------------------------------|---------------------------------------|------------|--|
| Create * Q*All                        | Cat Lite               | B ASSOCIATE # Social   | Cat Lite                    |                                    |                                       | 🗌 Static 💌 |  |
| ▼ 🚭 HelloAR* -=                       |                        | t) Laway (Defeult      | Tag Untagged                | *) La                              | yer Default                           | *]         |  |
| ARCore Device     First Person Camera | Prefab Select          | Revert                 | Prefab Select               | Reu                                | /ert                                  | Apply      |  |
| ► Andy                                | Transform              |                        | Transform                   | -                                  | 10 m                                  | 🛐 🌣,       |  |
| ▶ Cat Lite                            | Position               | Pecet                  | Position                    | X 722.44                           | ¥ 497.4045                            | Z 713.6975 |  |
| Canvas Rotation                       |                        | Rotation               | X O                         | Y O                                | Z 0                                   |            |  |
| Evironmental Light                    | Scale                  | Revert to Prefab       | Scale                       | X 0.1                              | Y 0.1                                 | Z 0.1      |  |
| PointCloud                            | 🔻 🚼 🗹 Animator         | Move to Front          | 🔻 📰 🗹 Animator              |                                    |                                       | 💽 🌣,       |  |
| EventSystem                           | Controller             | Move to Back           | iller Controller            | None (Runtime Animator Controller) |                                       |            |  |
| Directional light                     | Avatar                 | NIOVE TO BACK          | Avatar                      | 👗 Cat LiteAvat                     | ar                                    | 0          |  |
|                                       | Apply Root Motion      | Copy Component         | Apply Root Motion           |                                    |                                       |            |  |
|                                       | Update Mode            | Paste Component As New | Update Mode                 | Normal                             |                                       |            |  |
| Culling Mode                          | Culling Mode           | Paste Component Values | Culling Mode                | Cull Update Tra                    | nsforms                               | \$         |  |
|                                       | Clip Count: 0          | Devel Deviking         | Clip Count: 0               | anaona wa najawa na janooz         | e w anterna an                        |            |  |
| Project E Console                     | Curren Research Ouster | Reset Position         | Curves Pos: 0 Quat: 0 Euler | : 0 Scale: 0 Muscles: 0 G          | eneric: 0 PPtr: 0<br>Stream: 0 (0.0%) |            |  |
| Create *                              |                        | Reset Rotation         |                             | , (olo 10) beliser o (olo 10)      | (0.070)                               |            |  |
| - <u>^</u> .                          |                        | Deces Conte            | TO Repare Attachment (Sci   | dint)                              |                                       | Πċ         |  |

Script

PlaneAttachment

0

# BUILD AND RUN again

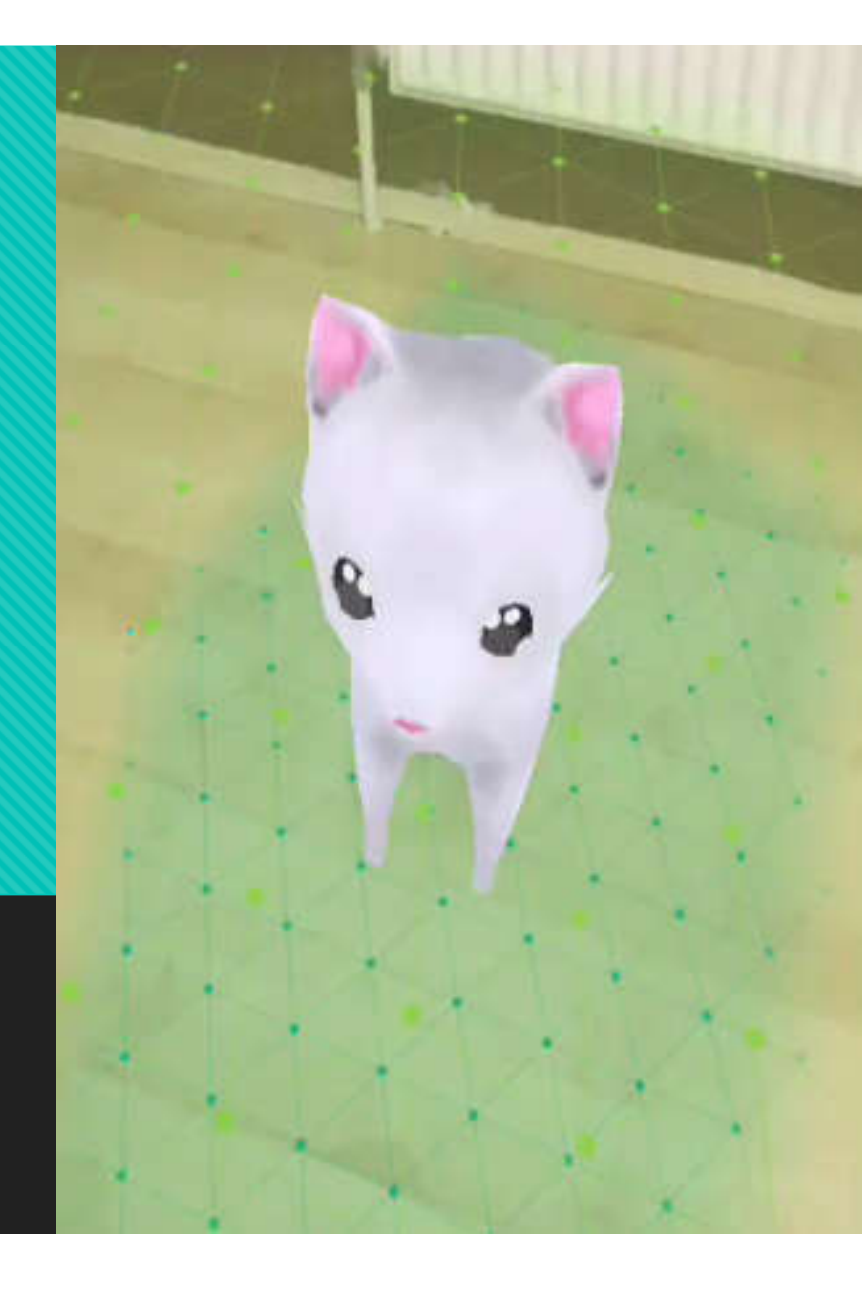

# **ADD ANIMATION**

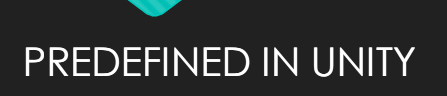

### ANIMATION is already given

| O Inspector C Game # Scer                                                                      | ne                                                 |                                         | ŵ <b>7</b> ≡ | 🎀 Animator      | 🎒 Asset Store 🛛 🤇 | (9) Animation |        |
|------------------------------------------------------------------------------------------------|----------------------------------------------------|-----------------------------------------|--------------|-----------------|-------------------|---------------|--------|
| 😭 🗹 Cat Lite                                                                                   |                                                    |                                         | 🗌 Static 🔻   | Layers Paramete | ers 🔊 🛛 Base Lay  | /er           |        |
| Tag Untagged                                                                                   | ŧ Layer                                            | Default                                 | +)           |                 | +                 |               |        |
| Model Select                                                                                   | Revert                                             |                                         | Open         | = Base Layer    | *                 | Any State     |        |
| 🔻 🙏 Transform                                                                                  |                                                    | 5 - 64                                  | 🔯 🔅          |                 |                   |               |        |
| Position                                                                                       | X O                                                | Y O                                     | Z 0          |                 |                   |               |        |
| Rotation                                                                                       | X O                                                | Y 150                                   | Z 0          |                 |                   |               |        |
| Scale                                                                                          | X 1                                                | Y 1                                     | Z 1          |                 |                   |               |        |
| 🔻 🚼 🗹 Animator                                                                                 |                                                    |                                         | 💽 \$,        |                 |                   | Entry         | Idle_A |
| Controller                                                                                     | Cat_Lite_AC                                        |                                         | 0            |                 |                   |               |        |
| Avatar                                                                                         | 🏅 Cat LiteAvatar                                   |                                         | 0            |                 |                   |               | / 1    |
| Apply Root Motion                                                                              |                                                    |                                         |              |                 |                   |               | Idle B |
| Update Mode                                                                                    | Normal                                             |                                         | *            |                 |                   |               | ×      |
| Culling Mode                                                                                   | Cull Update Transform                              | IS                                      | *)           |                 |                   | /             |        |
| Clip Count: 8<br>Curves Pos: 344 Quat: 344 Euler: 0 Si<br>Curves Count: 3440 Constant: 2390 (i | cale: 344 Muscles: 0 Gen<br>69.5%) Dense: 0 (0.0%) | eric: 0 PPtr: 0<br>Stream: 1050 (30.5%) |              |                 |                   | Run           | Walk   |
| · · · · ·                                                                                      |                                                    |                                         |              |                 |                   |               |        |
|                                                                                                | Add Component                                      |                                         |              |                 |                   | Run 0         | Walk 0 |
|                                                                                                |                                                    |                                         |              |                 |                   | 4             |        |
|                                                                                                |                                                    |                                         |              |                 |                   | Run 1         | Walk 1 |
|                                                                                                |                                                    |                                         |              |                 |                   |               |        |
|                                                                                                | (9                                                 |                                         |              |                 |                   |               |        |
| 🔺 Assets 🕨 Lowpoly Toon Cat Lite 🕨 Mode                                                        | el 🕨 Animator                                      |                                         |              |                 |                   |               |        |
| Cat_Lite                                                                                       |                                                    |                                         |              |                 |                   |               |        |

Open Model and inspect "WALK" animation in inspector tab

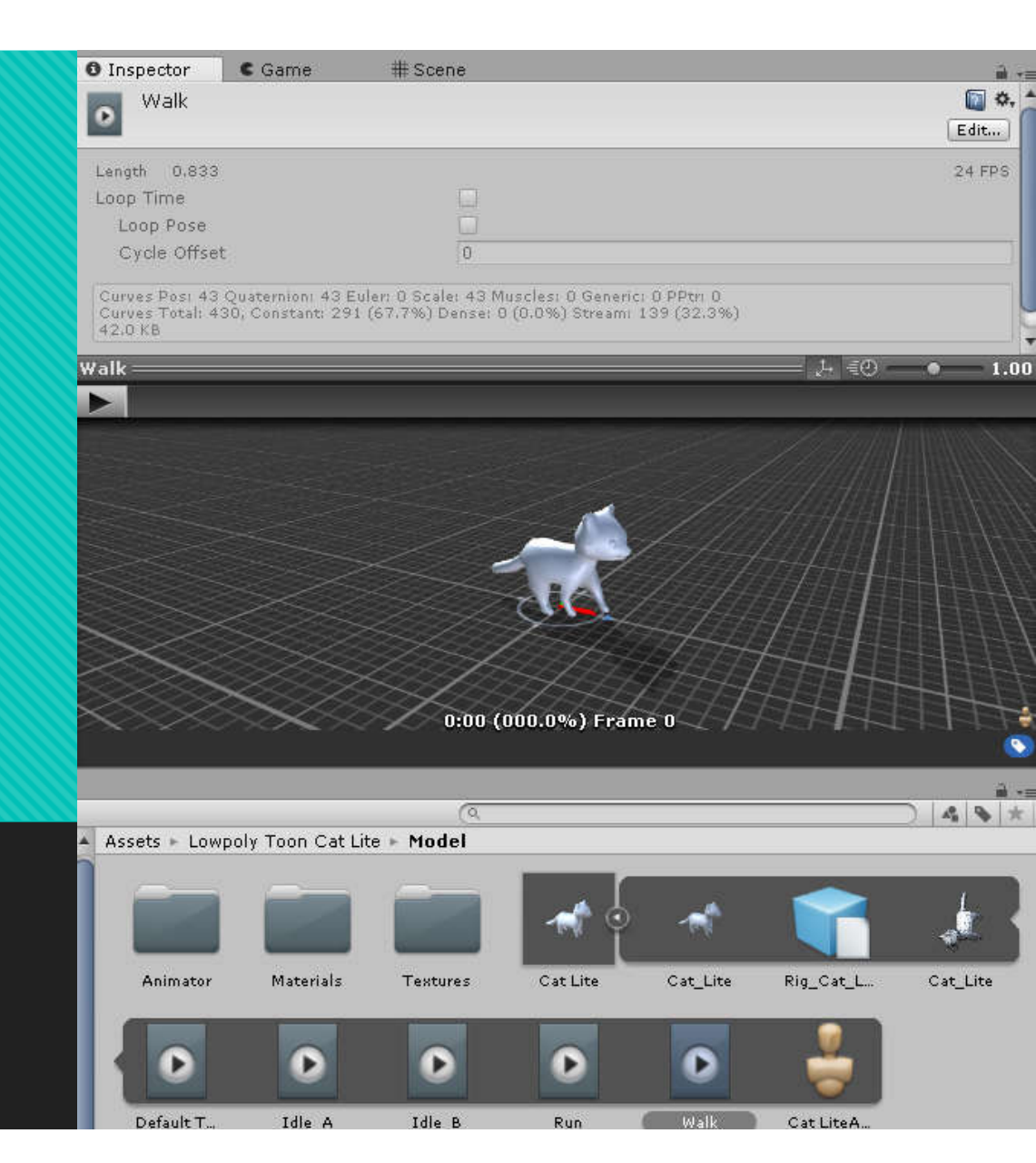

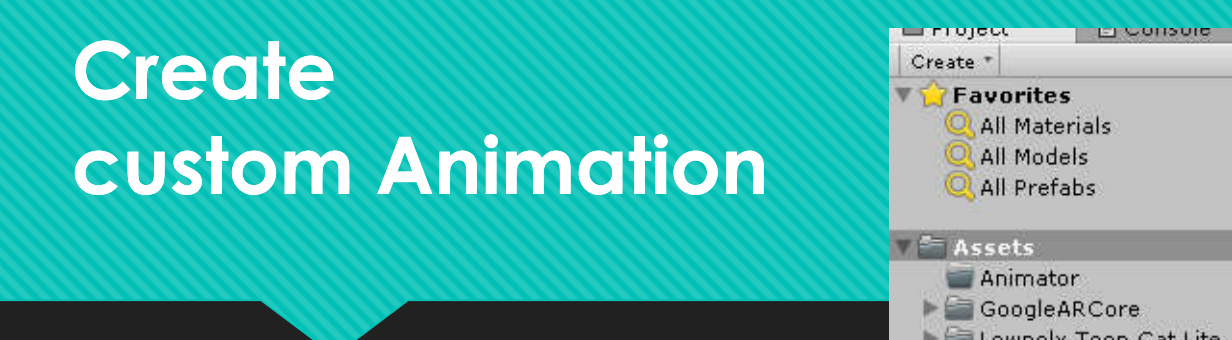

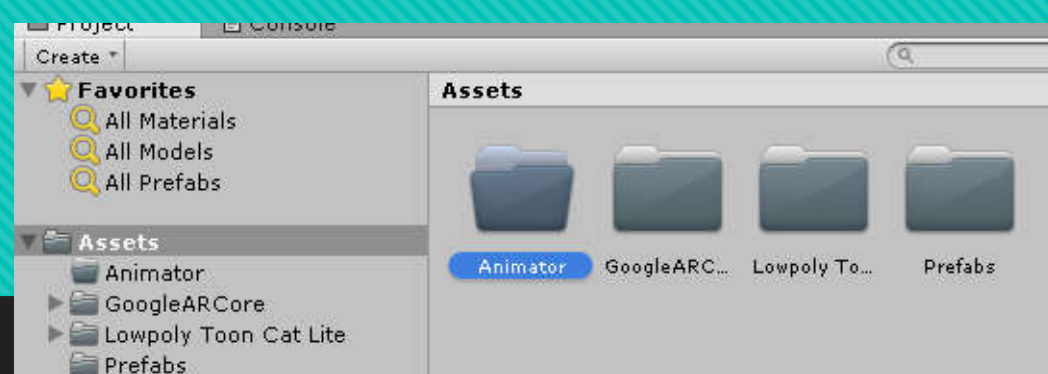

- Create New Folder at Asset
- Right Click and Select Animation Controller

|                 | Create                             | >       |                         |   |  |  |  |
|-----------------|------------------------------------|---------|-------------------------|---|--|--|--|
|                 | Show in Explorer                   |         | Folder                  |   |  |  |  |
|                 | Open                               |         | C# Script               |   |  |  |  |
|                 | Delete                             |         | Shader                  | > |  |  |  |
|                 | Open Scene Additive                |         | Testing                 | > |  |  |  |
| sset Labels     | Import New Asset                   |         | Playables               | > |  |  |  |
|                 | Import Package ><br>Export Package |         | Scene<br>Prefab         |   |  |  |  |
| ssetBundle None |                                    |         |                         |   |  |  |  |
| Assets ► Animat | Find References In Scene           |         | Audio Mixer             |   |  |  |  |
|                 | Select Dependencies                |         | Material                |   |  |  |  |
|                 | Refresh                            | Ctrl +R | Lens Flare              |   |  |  |  |
|                 | Reimport                           |         | Render Texture          |   |  |  |  |
|                 | Reimport All                       |         | Lightmap Parameters     |   |  |  |  |
|                 | Extract From Prefab                |         | Custom Render Texture   |   |  |  |  |
|                 | Run API Updater                    |         | Sprite Atlas<br>Sprites | > |  |  |  |
|                 | Open C# Project                    |         | Animator Controllor     | - |  |  |  |
|                 |                                    |         | Animator Controller     |   |  |  |  |

#### Pick Animation to be added

 Click And Drag Animation types from MODEL to Anomator

• Right Click > Make Transition from one STATE to other STATE

| O Inspector C G               | ame #Scene           | ∎ •≡              | 👫 Animator 🛛 🗇 A  | sset Sto | e 🕓 Animation                                                                                                    |                                                                                                    |                               |
|-------------------------------|----------------------|-------------------|-------------------|----------|----------------------------------------------------------------------------------------------------|----------------------------------------------------------------------------------------------------|-------------------------------|
| Idle_A                        |                      | 🚺 🌣, 🔺            | Layers Parameters | 9        | Base Layer                                                                                                    |                                                                                                    |                               |
| Tag 📃                         |                      |                   |                   | +        |                                                                                                    |                                                                                                    |                               |
| Motion<br>Speed<br>Multiplier | Idle_A               | o<br>Parameter    | = Base Layer      | *        |                                                                                                    |                                                                                                    |                               |
| Normalized Time               |                      | Parameter         |                   |          |                                                                                                    |                                                                                                    |                               |
| Mirror                        |                      | Parameter         |                   |          |                                                                                                    |                                                                                                    |                               |
| Cycle Offset                  | 0                    | Parameter         |                   |          |                                                                                                    |                                                                                                    |                               |
| Foot IK                       |                      |                   |                   |          |                                                                                                    |                                                                                                    |                               |
| Write Defaults                |                      |                   |                   |          |                                                                                                    |                                                                                                    |                               |
| Transitions                   |                      | Solo Mute         |                   |          |                                                                                                    | Idlo A                                                                                                    |                               |
| = Idle_A -> Idle_B            |                      |                   |                   |          | And Chala                                                                                                    | TOIC_A                                                                                                    |                               |
|                               |                      |                   |                   |          | Any state                                                                                                    | and the second second second second second second second second second second second second second second second | Make Transition               |
|                               |                      |                   |                   |          |                                                                                                    |                                                                                                    | Set as Laver Default State    |
|                               | Add Behaviour        | •                 |                   |          |                                                                                                    |                                                                                                    | set as cayer behavit state    |
| Asset Labels                  |                      |                   |                   |          |                                                                                                    |                                                                                                    | Сору                          |
|                               |                      | S)                |                   |          |                                                                                                    |                                                                                                    | Create new BlendTree in State |
|                               |                      | 2                 |                   |          | Entry                                                                                                    | Tells D                                                                                                    | Delete                        |
| (9                            |                      | * / 2             |                   |          |                                                                                                    | Idle_D                                                                                                    |                               |
| Assets ► Lowpoly T            | oon Cat Lite + Model |                   |                   |          | and the second second second second second second second second second second second second second second second | and the top form                                                                                                 |                               |
| Animator Mat                  | terials Textures     | Cat Lite Cat_Lite |                   |          |                                                                                                    |                                                                                                    |                               |
|                               |                      | 0 0               |                   |          | Exit                                                                                                    |                                                                                                    |                               |

### Place into Cat PREFAB

#### • Click And Drag the ANIMATOR CONTROLLER as Controller CAT

|                                                                                                    | ine # Scene                                                                                     | 2                             |                                      |                 |            |
|----------------------------------------------------------------------------------------------------|-------------------------------------------------------------------------------------------------|-------------------------------|--------------------------------------|-----------------|------------|
| 🜍 🗹 Cat Lite                                                                                                    |                                                                                                 |                               |                                      |                 | 🗌 🗌 Static |
| Tag Untagged                                                                                                    | ŧ)                                                                                              | Layer                         | Default                              |                 |            |
| 📕 Transform                                                                                                    |                                                                                                 |                               |                                      |                 |            |
| Position                                                                                                    | X 722,44                                                                                        | Y                             | 497.4045                             | Z               | 713.6975   |
| Rotation                                                                                                    | X 0                                                                                             | Y                             | 0                                    | Z               | 0          |
| Scale                                                                                                    | × 0.1                                                                                           | Y                             | 0.1                                  | Z               | 0.1        |
| 🕫 🚼 🗹 Animator                                                                                                    |                                                                                                 |                               |                                      |                 |            |
| Controller                                                                                                    | 🔡 CatAnima                                                                                      | ation                         |                                      |                 | 0          |
| Avatar                                                                                                    | 👙 C🌮 LiteA                                                                                      | vatar                         |                                      |                 |            |
| Apply Root Motion                                                                                                    |                                                                                                 |                               |                                      |                 |            |
| Update Mode                                                                                                    | ormal                                                                                           |                               |                                      |                 |            |
| Culling Mode                                                                                                    | Cull Update                                                                                     | Transfo                       | rms                                  |                 |            |
| Clip Count: 0<br>Curves Pos: 0 Qu:<br>Curves Count: 0 C                                                                                                    | at: Euler: O Scale: O N<br>Co stant: O (0.0%) Den:                                              | Auscles<br>se: 0 (0           | : 0 Generic: 0<br>.0%) Stream:       | PPtr:<br>0 (0.0 | 0          |
| Clip Count: 0<br>Curves Pos: 0 Qua<br>Curves Count: 0 C<br>Plane Attar m<br>Scrint                                                                                                    | ati y Euler: O Scale: O M<br>or stant: O (0.0%) Den:<br>ent (Script)                            | Auscles<br>se: 0 (0           | : O Generic: O<br>.0%) Stream:       | PPtr:<br>0 (0.0 | 0<br>)%)   |
| Clip Count: 0<br>Curves Pos: 0 Qu.<br>Curves Count: 0 C<br>Plane Attar m<br>Script                                                                                                    | ati y Euler: O Scale: O N<br>So stant: O (0.0%) Den<br>e <b>nt (Script)</b>                     | Auscles<br>se: 0 (0<br>ichmer | : O Generic: O<br>.0%) Stream:<br>.t | PPtr:<br>0 (0.0 | 0<br>)%)   |
| Clip Count: 0<br>Curves Pos: 0 Qui<br>Curves Count: 0 C<br>Plane Attac m<br>Script                                                                                                    | at: vEuler: 0 Scale: 0 N<br>cretant: 0 (0.0%) Den<br>ent (Script)<br>PlaneAtta<br>Add Compo     | Auscles<br>se: 0 (0<br>ichmer | : O Generic: O<br>.0%) Stream:<br>it | PPtr:<br>0 (0.0 | 0<br>3%)   |
| Clip Count: 0<br>Curves Pos: 0 Qu<br>Curves Count: 0 C<br>Plane Attar m<br>Script                                                                                                    | at: Euler: 0 Scale: 0 N<br>or stant: 0 (0.0%) Den<br>tent (Script)<br>PlaneAtta<br>Add Compo    | Auscles<br>se: 0 (0<br>ichmer | : O Generic: O<br>.0%) Stream:<br>it | PPtr:<br>0 (0.0 | 0<br>)%)   |
| Clip Count: 0<br>Curves Pos: 0 Qu.<br>Curves Count: 0 C<br>Plane Attac m<br>Script                                                                                                    | at: Euler: 0 Scale: 0 N<br>Stant: 0 (0.0%) Den:<br>ent (Script)<br>PlaneAtta<br>Add Compo       | Auscles<br>se: 0 (0<br>ichmer | : O Generic: O<br>.0%) Stream:<br>it | PPtr:<br>0 (0.0 | 0<br>1%)   |
| Clip Count: 0<br>Curves Pos: 0 Qui<br>Curves Count: 0 C<br>Plane Attac m<br>Script                                                                                                    | ati y Euler: O Scale: O N<br>cretant: O (0.0%) Den:<br>eent (Script)<br>PlaneAtta<br>Add Compo  | Auscles<br>se: 0 (0<br>ichmer | : O Generic: O<br>.0%) Stream:<br>it | PPtr:<br>0 (0.0 |            |
| Clip Count: 0<br>Curves Pos: 0 Que<br>Curves Count: 0 C<br>Curves Count: 0 C<br>Curves Curves Curves C<br>Curves Curves Cur | at: y Euler: 0 Scale: 0 N<br>cretant: 0 (0.0%) Den:<br>nent (Script)<br>PlaneAtta<br>Add Compo  | Auscles<br>se: 0 (0<br>schmer | : O Generic: O<br>.0%) Stream:<br>it | PPtr:<br>0 (0.0 | 0<br>1%)   |
| Clip Count: 0<br>Curves Pos: 0 Qu<br>Curves Count: 0 C<br>Plane Attar m<br>Script<br>Cat Lite                                                                                                    | at: y Euler: 0 Scale: 0 N<br>or etant: 0 (0.0%) Den:<br>eent (Script)<br>PlaneAtta<br>Add Compo | Auscles<br>sei 0 (0<br>ichmen | : O Generic: O<br>.0%) Stream:<br>.t | PPtr:<br>0 (0.0 | 0<br>0%)   |
| Clip Count: 0<br>Curves Posi: 0 Qui<br>Curves Count: 0 C<br>Plane Attar im<br>Script<br>Cat Lite                                                                                                    | at: y Euler: 0 Scale: 0 N<br>creatant: 0 (0.0%) Den:<br>cent (Script)<br>PlaneAtta<br>Add Compo | Auscles<br>se: 0 (0<br>ichmer | : O Generic: O<br>.0%) Stream:<br>.t | PPtr:<br>0 (0.0 | 0)%)       |

# **MODIFY SCRIPT**

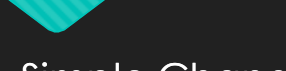

Simple Change

# **Open Script**

- Find ExampleController
  - In script section, it was typed as HelloARControlller
  - O Open HelloARControlller

### And **Mono Developer** will be automatically opened and show the

codes

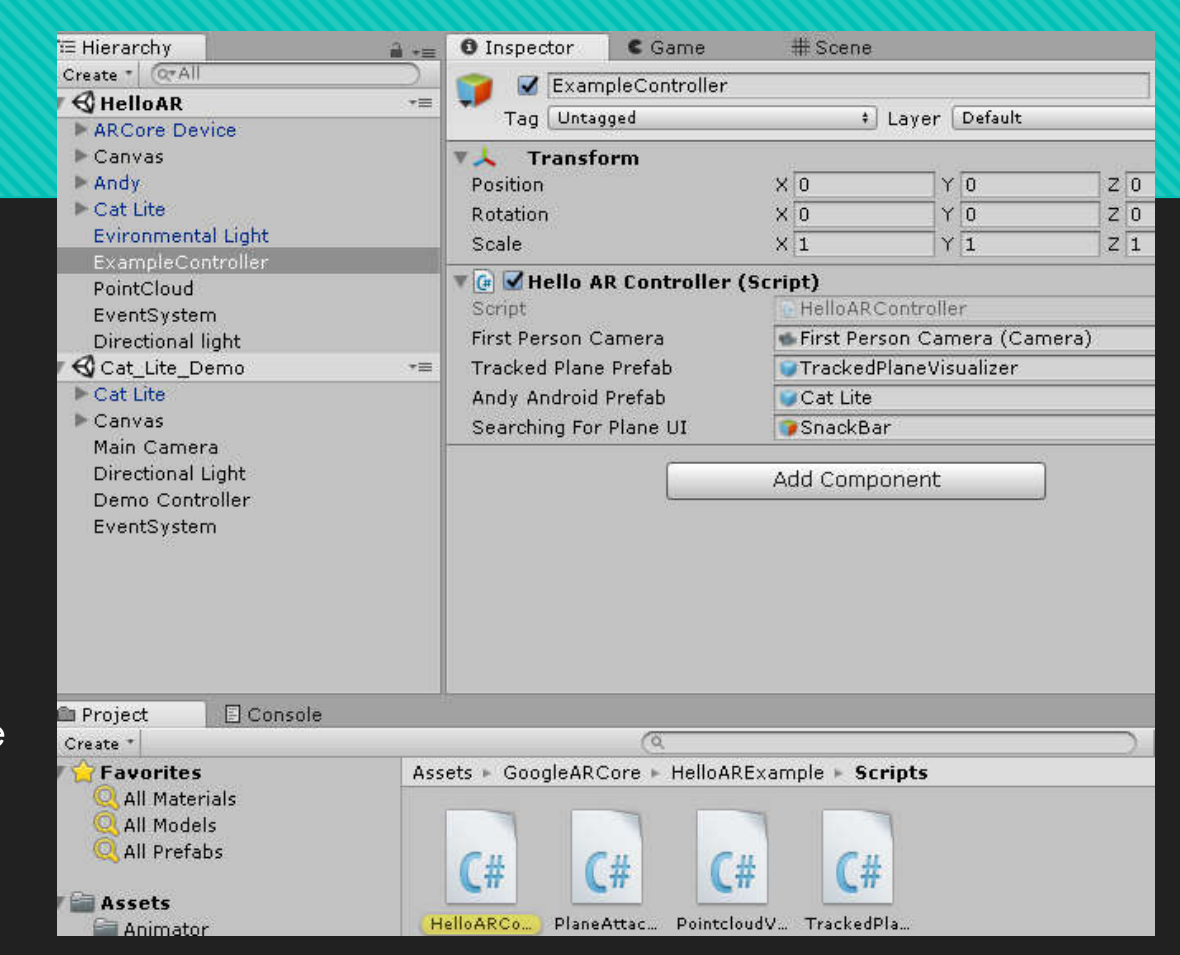

### Renaming variable

| 40 | /// N/Summury/                                   |                       |            |            |     |
|----|--------------------------------------------------|-----------------------|------------|------------|-----|
| 41 | public GameObject m_trackedPlanePre              | fab;                  |            |            |     |
| 42 |                                                  |                       |            |            |     |
| 43 | /// <summary></summary>                          |                       |            |            |     |
| 44 | /// A model to place when a raycast              | from a user touch hit | s a plane. |            |     |
| 45 | ///                                              |                       |            |            |     |
| 46 | public GameObject <mark>m_andyAndroidPref</mark> |                       |            | -          | 5.0 |
| 47 |                                                  | Refactor              | •          | Rename     | F2  |
| 48 | /// <summary></summary>                          | Go to Declaration     | F12        |            |     |
| 40 | /// A gampohiest papenting UT for a              |                       | 0110 540   | " cnachban |     |

- Refactor (change all related)
  - Locate the m\_andyAndroidPreab
  - O Right Click > Refactor > Rename
  - Change to m\_catPrefab
  - Locate the andyObject
  - Right Click > Refactor > Rename
  - Change to catObject

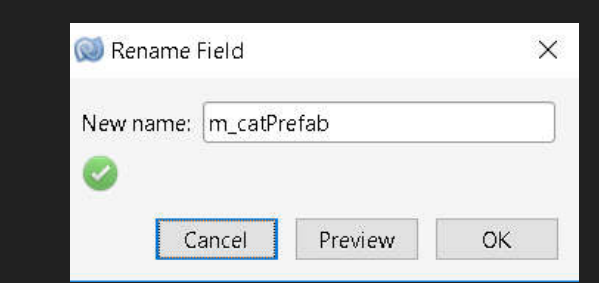

| 138 | // Intanstiate an Andy Android object as a child of the anchor; it's transform a     |
|-----|--------------------------------------------------------------------------------------|
| 139 | // from the anchor's tracking.                                                       |
|     | <pre>var andyObject = Instantiate(m_catPrefab, hit.Point, Quaternion.identity,</pre> |
| 141 | anchor.transform);                                                                   |
| 142 |                                                                                      |
| 143 | // Andy should look at the camera but still be flush with the plane.                 |
| 144 | <pre>andyObject.transform.LookAt(m_firstPersonCamera.transform);</pre>               |
| 145 | andyObject.transform.rotation = Quaternion.Euler(0.0f,                               |
| 146 | andyObject.transform.rotation.eulerAngles.y, andyObject.transform.rotation.z         |
| 147 |                                                                                      |
| 148 | // Use a plane attachment component to maintain Andy's y-offset from the plane       |
| 149 | // (occurs after anchor updates).                                                    |
| 150 | andyObject.GetComponent <planeattachment>().Attach(hit.Plane);</planeattachment>     |

### Just One Cat at time (1)

- Add a new Variable named "numberOfCatsAllowed " as an integer and set into 1
- Add a new Variable named "currentNumberOfCats" as an integer and set into 0
- Placed it in the HelloARController class

| 53 | <pre>private List<trackedplane> m_newPlanes = new List<trackedplane>();</trackedplane></trackedplane></pre> |
|----|----------------------------------------------------------------------------------------------------|
| 54 |                                                                                                    |
| 55 | <pre>private List<trackedplane> m_allPlanes = new List<trackedplane>();</trackedplane></trackedplane></pre> |
| 56 |                                                                                                    |
| 57 | <pre>public int numberOfCatsAllowed = 1;</pre>                                                              |
| 58 | <pre>public int currentNumberOfCats = 0;</pre>                                                              |
| 59 |                                                                                                    |
|    |                                                                                                    |

We create a class variable/property, by convention place with other variables/properties Do not place it in a method

### Just One Cat at time (2)

- Locate the code to detect touch event
- Check whether it is still allowed to add a new cat by comparing "current number of cats" and "number of cats allowed"
- If it's true we add cat object and add current number of cats

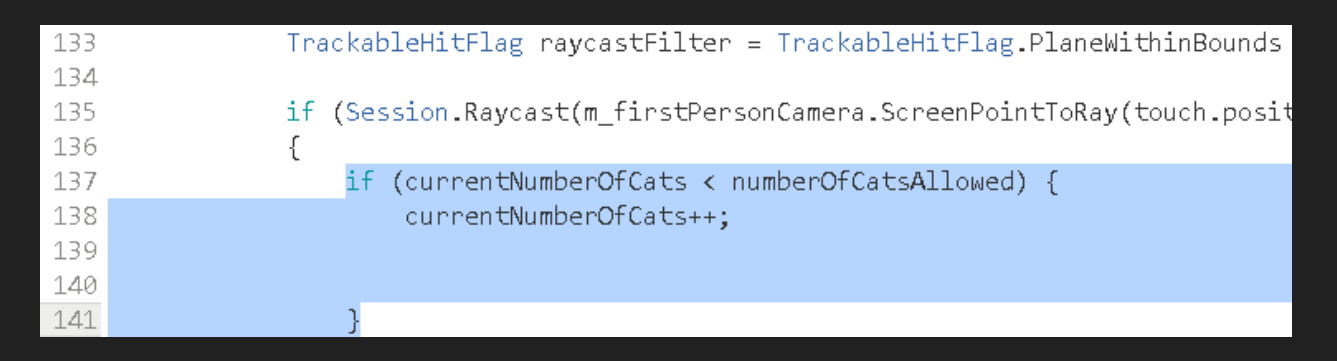

### Just One Cat at time (3) – move the code

- if (Session.Raycast(m\_firstPersonCamera.ScreenPointToRay(touch.position), raycastFilter, out hit))
  {
   if (currentNumberOfCats < numberOfCatsAllowed) {
   currentNumberOfCats++;
   }
   // Creation anchor to allow ARCore to track the hitpoint as understanding of the physical
  </pre>
  - // Creation anchor to allow ARCore to track the hitpoint as understanding of the physical // world to vves.
  - var anchor vession.CreateAnchor(hit.Point, Quaternion.identity);
  - // Intanstiate Andy Android object as a child of the anchor; it's transform will now bene // from the anchors tracking.

// Use a plane attachment component to maintain Andy's y-offset from the plane
// (occurs after anchor updates).
catObject.GetComponent<PlaneAttachment>().Attach(hit.Plane);

if (Session.Raycast(m\_firstPersonCamera.ScreenPointTo

{

if (currentNumberOfCats < numberOfCatsAllowed) {
 currentNumberOfCats++;</pre>

// Create an anchor to allow ARCore to track
// world evolves.

var anchor = Session.CreateAnchor(hit.Point,

// Intanstiate an Andy Android object as a ch
// from the anchor's tracking.

var catObject = Instantiate(m\_catPrefab, hit. anchor.transform);

// Andy should look at the camera but still be catObject.transform.LookAt(m\_firstPersonCamera catObject.transform.rotation = Quaternion.Eule catObject.transform.rotation.eulerAngles.

// Use a plane attachment component to mainta
// (occurs after anchor updates).
catObject.GetComponent<PlaneAttachment>().Atta

#### Platform

|     | PC, Mac & Linux Standalone | î |
|-----|----------------------------|---|
|     | Android 🚭                  |   |
|     | ios                        |   |
| €tv | tvOS                       | l |
| 53  | Tizen                      |   |

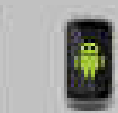

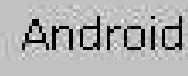

Texture Compression Build System Export Project Development Build Autoconnect Profiler Script Debugging Scripts Only Build

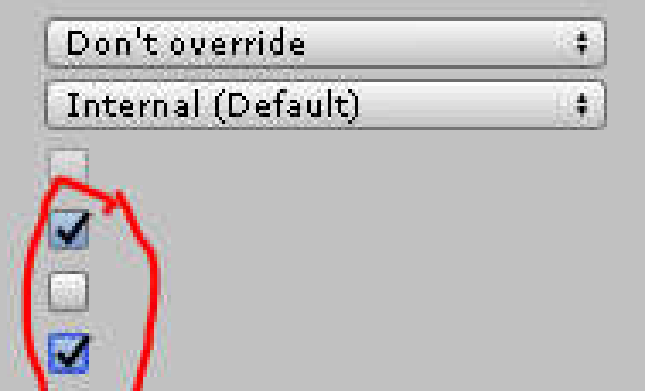

#### **Debugging** enable (check) Development Build and Script Debugging

## Put Log while suspecting BUG

- Print out when user touch the phone
- Print out value of
  - o currentNumberOfCats
  - o numberOfCatAllowed
- Print out cat object

| <pre>if (Session.Raycast(m_firstPersonCamera.ScreenPointToRay(touch.positio {     Debug.Log ("TOUCH PHONE");     Debug.Log ("currentNumberOfCats:"+currentNumberOfCats);     Debug.Log ("numberOfCatsAllowed:"+numberOfCatsAllowed);     if (currentNumberOfCats &lt; numberOfCatsAllowed) {         currentNumberOfCats+;         // Create an anchor to allow ARCore to track the hitpoint as u         // world evolves.         var anchor = Session.CreateAnchor(hit.Point, Quaternion.identi         // Intanstiate an Andy Android object as a child of the anchor         // from the anchor's tracking.         var catObject = Instantiate(m_catPrefab, hit.Point, Quaternion         anchor.transform);     Pebug.Log ("catObject" + catObject);         // Andy should took at the camera but still be flush with the .         catObject.transform.LookAt(m_firstPersonCamera.transform);         outbeetine Fulse() Of     Project  Clear On Play Error Pause Connected Plays*         AndroidPlayer(ADB@127.0.0.1:34999) TOUCH PHONE     UnityEngine.DebugLogHandler:Internal_Log(LogType, String, Object)     AndroidPlayer(ADB@127.0.0.1:34999) currentNumberOfCats:1         UnityEngine.DebugLogHandler:Internal_Log(LogType, String, Object)         AndroidPlayer(ADB@127.0.0.1:34999) currentNumberOfCats:1         UnityEngine.DebugLogHandler:Internal_Log(LogType, String, Object) </pre>                                                                                                    |                               |                                                                                                    |
|----------------------------------------------------------------------------------------------------|-------------------------------|----------------------------------------------------------------------------------------------------|
| G Debug.Log ("TOUCH PHONE");<br>Debug.Log ("currentNumberOfCats:"+currentNumberOfCats);<br>Debug.Log ("numberOfCatsAllowed:"+numberOfCatsAllowed);<br>if (currentNumberOfCats < numberOfCatsAllowed) {<br>currentNumberOfCats++;<br>// Create an anchor to allow ARCore to track the hitpoint as a<br>// world evolves.<br>var anchor = Session.CreateAnchor(hit.Point, Quaternion.identi<br>// Intanstiate an Andy Android object as a child of the anchor<br>// from the anchor's tracking.<br>var catObject = Instantiate(m_catPrefab, hit.Point, Quaternion<br>anchor.transform);<br>Debug.Log ("catObject" + catObject);<br>// Andy should took at the camera bat<br>still be flush with the<br>catObject.transform.LookAt(m_firstPersonCamera.transform);<br>outObject transform.tookAt(m_firstPersonCamera.transform);<br>outObject transform.tookAt(m_firstPersonCamera.transform);<br>outObject.transform.lookAt(m_firstPersonCamera.transform);<br>outObject.transform.lookAt(m_firstPersonCamera.transform);<br>outObject.transform.tookAt(m_firstPersonCamera.transform);<br>outObject.transform.lookAt(m_firstPersonCamera.transform);<br>outObject.transform.lookAt(m_firstPersonCamera. | if<br>{                       | (Session.Raycast(m_firstPersonCamera.ScreenPointToRay(touch.positio                                                                                                    |
| <pre>var anchor = Session.CreateAnchor(hit.Point, Quaternion.identi</pre>                                                                                                    | G                             | <pre>Debug.Log ("TOUCH PHONE");<br/>Debug.Log ("currentNumberOfCats:"+currentNumberOfCats);<br/>Debug.Log ("numberOfCatsAllowed:"+numberOfCatsAllowed);<br/>if (currentNumberOfCats &lt; numberOfCatsAllowed) {<br/>currentNumberOfCats++;<br/>// Create an anchor to allow ARCore to track the hitpoint as use<br/>// world evolves</pre> |
| <pre>// Intanstiate an Andy Android object as a child of the anchor<br/>// from the anchor's tracking.<br/>var catObject = Instantiate(m_catPrefab, hit.Point, Quaternion<br/>anchor.transform);<br/>Debug.Log ("catObject" + catObject);<br/>// Andy should took at the camera but still be flush with the<br/>catObject.transform.LookAt(m_firstPersonCamera.transform);<br/>outObject transform.LookAt(m_firstPersonCamera.transform);<br/>outObject transform retation Outpression Fuler(0.0f<br/>Clear Collapse Clear on Play Error Pause Connected Play; *<br/>AndroidPlayer(ADB@127.0.0.1:34999) TOUCH PHONE<br/>UnityEngine.DebugLogHandler:Internal_Log(LogType, String, Object)<br/>AndroidPlayer(ADB@127.0.0.1:34999) currentNumberOfCats:1<br/>UnityEngine.DebugLogHandler:Internal_Log(LogType, String, Object)<br/>AndroidPlayer(ADB@127.0.0.1:34999) currentNumberOfCats:1<br/>UnityEngine.DebugLogHandler:Internal_Log(LogType, String, Object)</pre>                                                                                                    |                               | <pre>var anchor = Session.CreateAnchor(hit.Point, Quaternion.identi</pre>                                                                                                    |
| <pre>var catObject = Instantiate(m_catPrefab, hit.Point, Quaternion<br/>anchor.transform);<br/>Debug.Log ("catObject" + catObject);<br/>// Andy should took at the camera but still be flush with the<br/>catObject.transform.LookAt(m_firstPersonCamera.transform);<br/>catObject transform.LookAt(m_firstPersonCamera.transform);<br/>catObject transform exterior Ouctorsion Fuler(0.06<br/>Project © Clear on Play Error Pause Connected Play(*<br/>D AndroidPlayer(ADB@127.0.0.1:34999) TOUCH PHONE<br/>UnityEngine.DebugLogHandler:Internal_Log(LogType, String, Object)<br/>D AndroidPlayer(ADB@127.0.0.1:34999) currentNumberOfCats:1<br/>UnityEngine.DebugLogHandler:Internal_Log(LogType, String, Object)<br/>AndroidPlayer(ADB@127.0.0.1:34999) currentNumberOfCats:1<br/>UnityEngine.DebugLogHandler:Internal_Log(LogType, String, Object)</pre>                                                                                                    |                               | <pre>// Intanstiate an Andy Android object as a child of the anchor // from the anchor's tracking.</pre>                                                                                                    |
| <ul> <li>Project E Console</li> <li>Clear Collapse Clear on Play Error Pause Connected Plays</li> <li>AndroidPlayer(ADB@127.0.0.1:34999) TOUCH PHONE</li> <li>UnityEngine.DebugLogHandler:Internal_Log(LogType, String, Object)</li> <li>AndroidPlayer(ADB@127.0.0.1:34999) currentNumberOfCats:1</li> <li>UnityEngine.DebugLogHandler:Internal_Log(LogType, String, Object)</li> <li>AndroidPlayer(ADB@127.0.0.1:34999) currentNumberOfCats:1</li> <li>UnityEngine.DebugLogHandler:Internal_Log(LogType, String, Object)</li> </ul>                                                                                                    | 9                             | <pre>var catObject = Instantiate(m_catPrefab, hit.Point, Quaternion</pre>                                                                                                    |
| Clear       Collapse       Clear on Play       Error Pause       Connected Plays         D       AndroidPlayer(ADB@127.0.0.1:34999)       TOUCH PHONE         UnityEngine.DebugLogHandler:Internal_Log(LogType, String, Object)         D       AndroidPlayer(ADB@127.0.0.1:34999)       currentNumberOfCats:1         UnityEngine.DebugLogHandler:Internal_Log(LogType, String, Object)         D       AndroidPlayer(ADB@127.0.0.1:34999)         currentNumberOfCats:1         UnityEngine.DebugLogHandler:Internal_Log(LogType, String, Object)         O         AndroidPlayer(ADB@127.0.0.1:34999)         D                                                                                                    | 🗈 Project                     |                                                                                                    |
| <ul> <li>AndroidPlayer(ADB@127.0.0.1:34999) TOUCH PHONE</li> <li>UnityEngine.DebugLogHandler:Internal_Log(LogType, String, Object)</li> <li>AndroidPlayer(ADB@127.0.0.1:34999) currentNumberOfCats:1</li> <li>UnityEngine.DebugLogHandler:Internal_Log(LogType, String, Object)</li> <li>AndroidPlayer(ADB@127.0.0.1:34999) pumberOfCatsAllowed:1</li> </ul>                                                                                                    | Clear Colla                   | pse Clear on Play Error Pause Connected Playe *                                                                                                    |
| AndroidPlayer(ADB@127.0.0.1:34999) currentNumberOfCats:1<br>UnityEngine.DebugLogHandler:Internal_Log(LogType, String, Object)<br>AndroidPlayer(ADB@127.0.0.1:34999) pumberOfCatsAllowed:1                                                                                                    | D AndroidP UnityEng           | <i>layer(ADB@127.0.0.1:34999)</i>                                                                                                    |
| ApdroidPlayer(ADB@127.0.0.1/34000) pumberOfCatcAllowed/1                                                                                                    | D AndroidP UnityEng           | <i>Nayer(ADB@127.0.0.1:34999)</i>                                                                                                    |
| UnityEngine.DebugLogHandler:Internal_Log(LogType, String, Object)                                                                                                    | ① <i>AndroidP</i><br>UnityEng | <i>Nayer(ADB@127.0.0.1:34999)</i>                                                                                                    |

### **BONUS..... Light Estimate**

- Object can dime base on lightning
- Open the prefab object > set Materials
- Shader > ARCORE > DiffuseWithLightEstimation

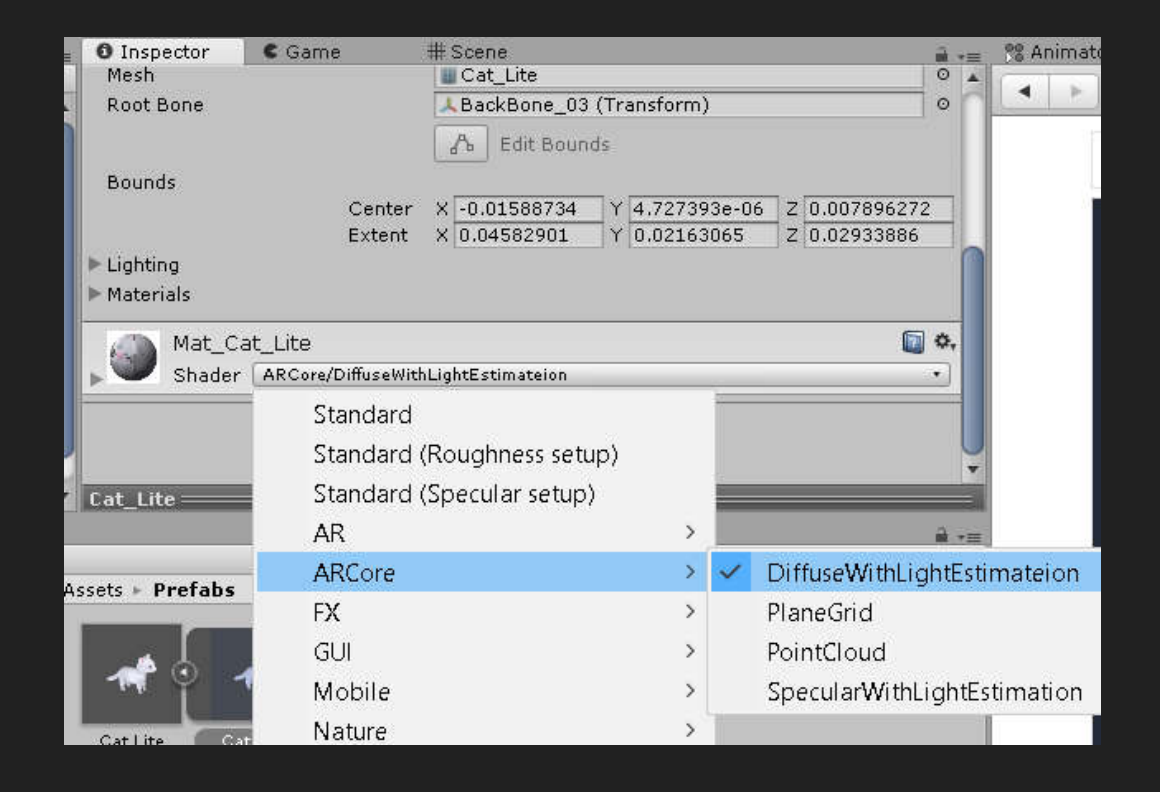

# **MOVE OBJECT**

Tapping the phone and move object to

### Add new Behaviour to Object

#### • Using Script, from prefabs

- Add Component > New Script
- Give Name, MoveCat, select Csharp as the language
- Click Create and Add

| Update Mode Normal +   Culling Mode Cull Update Transforms +   Clip Count: 0 Curves Pos: 0 Quat: 0 Euler: 0 Scale: 0 Muscles: 0 Generic: 0 PPtr: 0   Curves Count: 0 Constant: 0 (0.0%) Dense: 0 (0.0%) Stream: 0 (0.0%)   Carves Count: 0 Constant: 0 (0.0%) Plane Attachment   Cart Lite   Add Component   Add Component   Add Component   Add Component   Add Component   Add Component   Add Component   Add Component   Add Component   Add Component   Add Component   Add Component   Add Component   Add Component   Add Component   Add Component   Add Component   Ara   Miscellaneous   Scripts   Analytics   Event   Network   XR   UI   New Script                                                                                                    | Update Mode Normal +   Culling Mode Cull Update Transforms +   Clip Count: 0 Curves Post: 0 Quat: 0 Euler: 0 Scale: 0 Muscles: 0 Generic: 0 PPtr 0   Curves Count: 0 Constant: 0 (0.0%) Dense: 0 (0.0%) Stream: 0 (0.0%)   Corves Count: 0 Constant: 0 (0.0%) Dense: 0 (0.0%) Stream: 0 (0.0%)   Carves Count: 0 Constant: 0 (0.0%) Dense: 0 (0.0%) Stream: 0 (0.0%)   Carves Count: 0 Constant: 0 (0.0%) Dense: 0 (0.0%) Stream: 0 (0.0%)   Carves Count: 0 Constant: 0 (0.0%) Dense: 0 (0.0%) Stream: 0 (0.0%)   Cart Lite   Cat Lite   Cat Lite <th>• Inspector</th> <th>C Game</th> <th># Scene</th> <th></th> <th></th> <th>iii +≡</th>                                                                                                    | • Inspector                               | C Game                                                       | # Scene                                                         |                                                      |                | iii +≡       |
|----------------------------------------------------------------------------------------------------|----------------------------------------------------------------------------------------------------|-------------------------------------------|--------------------------------------------------------------|-----------------------------------------------------------------|------------------------------------------------------|----------------|--------------|
| Culling Mode       Cull Update Transforms       +         Clip Court: 0       Curves Post 0 Quat: 0 Euler: 0 Scale: 0 Muscles: 0 Generic: 0 PPtr: 0         Curves Count: 0 Constant: 0 (0.0%) Dense: 0 (0.0%) Stream: 0 (0.0%)         Script       Plane Attachment (Script)         Script       PlaneAttachment         Add Component       •         Add Component       •         Rendering       •         Tilemap       •         Layout       Playables         AR       Miscellaneous         Scripts       Analytics         Event       New Script         Network       XR         UI       New Script                                                                                                    | Culling Mode Cull Update Transforms • Clip Count: 0 Clip Count: 0 Convestor: 0 Scale: 0 Muscles: 0 Generic: 0 PPtr: 0 Curves Count: 0 Constant: 0 (0.0%) Stream: 0 (0.0%) Curves Count: 0 Constant: 0 (0.0%) Stream: 0 (0.0%) Curves Curves Cu | Update Mode                               |                                                              | Normal                                                          |                                                      |                | +            |
| Cat Lite Cat Lite Cat Lite Cat Lite Cat Lite Cat Lite Cat Lite Cat Lite Cat Lite Component Cat Lite Component Cat Lite Cat Lite Cat Lite Cat Lite Cat Lite Cat Lite Cat Lite Cat Lite Cat Lite Cat Lite Cat Lite Cat Lite Cat Lite Cat Lite Cat Lite Cat Lite Cat Lite Cat Lite Cat Lite Cat Lite Cat Lite Cat Lite Cat Lite Cat Lite Cat Lite Cat Lite Cat Lite Ca | Clip Courte 0<br>Curves Pos: 0 Quat: 0 Euler: 0 Scale: 0 Muscles: 0 Generic: 0 PPtr: 0<br>Curves Count: 0 Constant: 0 (0.0%) Stream: 0 (0.0%)<br>Plane Attachment (Script)<br>Script<br>Add Component<br>Add Component<br>Cat Lite<br>Component<br>Rendering<br>Tilemap<br>Layout<br>Playables<br>AR<br>Miscellaneous<br>Scripts<br>Analytics<br>Event<br>Network<br>XR<br>UI<br>New Script                                                                                                    | Culling Mode                              |                                                              | Cull Update 7                                                   | Fransforms                                           |                | ŧ            |
| Add Component   Cat Lite   Cat Lite   Rendering   Tilemap   Layout   Playables   AR   Miscellaneous   Scripts   Analytics   Event   Network   XR   UI   New Script                                                                                                    | Add Component   Cat Lite   Sets > Prefabs   Tilemap   Layout   Playables   AR   Miscellaneous   Scripts   Analytics   Event   Network   XR   UI   New Script                                                                                                    | Curves C<br>Curves C<br>Plane A<br>Script | os; O Quat: O Euler<br>ount: O Constant: (<br>ttachment (Scr | : O Scale: O Muscl<br>) (0.0%) Dense: O<br>•ipt)<br>© PlaneAtta | les: 0 Generic: 0 PP<br>(0.0%) Stream: 0 (<br>chment | tr: 0<br>0.0%) | <b>₽</b>     |
| Cat Lite Component Rendering Tilemap Layout Playables AR Miscellaneous Scripts Analytics Event Network XR UI Netw Script Name C Shar                                                                                                    | Cat Lite Component Rendering Tilemap Layout Playables AR Miscellaneous Scripts Analytics Event Network XR UI New Script Cat Language Cat                                                                                                    |                                           |                                                              | Add Compo                                                       | nent ]                                               |                |              |
| Rendering   Tilemap   Layout   Playables   AR   Miscellaneous   Scripts   Analytics   Event   New Script   Network   XR   UI   New Script                                                                                                    | sets • Prefabs  Filemap Layout Playables AR Miscellaneous Scripts Analytics Event Network XR UI New Script  New Script                                                                                                    | Cat Lite                                  | ( ব                                                          |                                                                 |                                                      |                | *            |
| Rendering<br>Tilemap<br>Layout<br>Playables<br>AR<br>Miscellaneous<br>Scripts<br>Analytics<br>Event<br>Network<br>XR<br>UI<br>New Script                                                                                                    | Rendering<br>Tilemap<br>Layout<br>Playables<br>AR<br>Miscellaneous<br>Scripts<br>Analytics<br>Event<br>Network<br>XR<br>UI<br>New Script                                                                                                    |                                           |                                                              | Compone                                                         | ent                                                  |                |              |
| Playables     Add Component       AR     Image: Cat Lite       Miscellaneous     Image: Cat Lite       Scripts     New Script       Analytics     Name       Event     MoveCat       Network     XR       UI     New Script                                                                                                    | Playables   AR   Miscellaneous   Scripts   Analytics   Event   Network   XR   UI   New Script   Add Component Add Component C Sharpet                                                                                                    | sets 🕨 Prefabs                            | Rend<br>Tiler                                                | dering<br>nap<br>wt                                             |                                                      | ] #            | 5 <b>%</b> X |
| AR<br>Miscellaneous<br>Scripts<br>Analytics<br>Event<br>Network<br>XR<br>UI<br>New Script<br>New Script                                                                                                    | Cat Lite<br>AR<br>Miscellaneous<br>Scripts<br>Analytics<br>Event<br>Network<br>XR<br>UI<br>New Script<br>New Script<br>C Shar                                                                                                    | A 0                                       | Play                                                         | ables                                                           | 177                                                  | Add Compon     | ent          |
| Cat Lite Miscellaneous Scripts New Script New Script Name Event MoveCat UI New Script New Script                                                                                                    | Cat Lite Miscellaneous Scripts Analytics Event MoveCat MoveCat C Share UI New Script                                                                                                    |                                           | AR                                                           |                                                                 |                                                      |                |              |
| Scripts     New Script       Analytics     Name       Event     MoveCat       Network     Language       XR     UI       New Script                                                                                                    | Scripts New Script Analytics Event Network XR UI New Script New Script                                                                                                    | Cat Lite                                  | Misc                                                         | ellaneous                                                       | <u>a</u>                                             |                |              |
| Analytics Name<br>Event MoveCat<br>Network<br>XR<br>UI<br>New Script                                                                                                    | Analytics Name<br>Event MoveCat<br>Network<br>XR<br>UI<br>New Script                                                                                                    |                                           | Scrip                                                        | ots                                                             | •                                                    | New Scrip      | t            |
| Event MoveCat<br>Network<br>XR<br>UI<br>New Script                                                                                                    | Event MoveCat<br>Network<br>XR<br>UI<br>New Script                                                                                                    |                                           | Anal                                                         | ytics                                                           | Name                                                 |                |              |
| Network<br>XR<br>UI<br>New Script                                                                                                    | Network<br>XR<br>UI<br>New Script                                                                                                    |                                           | Ever                                                         | nt                                                              | MoveCa                                               | эt             |              |
| XR<br>UI<br>New Script                                                                                                    | XR<br>UI<br>New Script                                                                                                    |                                           | Netw                                                         | vork                                                            | Langua                                               | ae             | C Shar       |
| UI<br>New Script                                                                                                    | New Script                                                                                                    |                                           | XR                                                           |                                                                 |                                                      | -              |              |
| New Script                                                                                                    |                                                                                                    |                                           | UI                                                           |                                                                 |                                                      |                |              |
|                                                                                                    |                                                                                                    |                                           | New                                                          | Script                                                          |                                                      |                |              |
|                                                                                                    |                                                                                                    |                                           |                                                              |                                                                 |                                                      |                |              |
|                                                                                                    |                                                                                                    |                                           |                                                              |                                                                 |                                                      |                |              |
|                                                                                                    |                                                                                                    |                                           |                                                              |                                                                 |                                                      |                |              |
|                                                                                                    |                                                                                                    |                                           |                                                              |                                                                 |                                                      |                |              |
|                                                                                                    |                                                                                                    |                                           |                                                              |                                                                 |                                                      |                |              |

#### Using Documentation "SCRIPTING API" Vector3.Lerp

- public static Vector3 Lerp(Vector3 a, Vector3 b, float t);
- Description
  - Linearly interpolates between two vectors.
  - Interpolates between the vectors a and b by the interpolant t. The parameter t is clamped to the range [0, 1]. This is most commonly used to find a point some fraction of the way along a line between two endpoints (e.g. to move an object gradually between those points).
- When t = 0 returns a. When t = 1 returns b. When t = 0.5 returns the point midway between a and b.

```
O COPY + PASTE
```

```
using UnityEngine;
using System.Collections;
public class ExampleClass : MonoBehaviour {
    public Transform startMarker;
    public Transform endMarker;
    public float speed = 1.0F;
    private float startTime;
    private float journeyLength;
   void Start() {
        startTime = Time.time;
        journeyLength = Vector3.Distance(startMarker.position, endMarker.position);
    }
   void Update() {
        float distCovered = (Time.time - startTime) * speed;
        float fracJourney = distCovered / journeyLength;
        transform.position = Vector3.Lerp(startMarker.position, endMarker.position, fracJourney);
```

```
1 using System.Collections;
 2 using System.Collections.Generic;
 3 using UnityEngine;
 4
 5 public class MoveCat : MonoBehaviour {
 6
      public Transform startMarker;
      public Vector3 endMarker;
 7
 8
      public float speed = 0.1F;
 9
      private float startTime;
10
      private float journeyLength;
      void Start() {
11
12
13
      }
14
      void Update() {
15
          float distCovered = (Time.time - startTime) * speed;
          float fracJourney = distCovered / journeyLength;
16
          transform.position = Vector3.Lerp(startMarker.position, endMarker, fracJourney);
17
18
       }
      public void moveTo(Vector3 endPosition)
19
20
      {
           startMarker = this.transform;
21
          endMarker = endPosition;
22
          startTime = Time.time;
23
          journeyLength = Vector3.Distance(startMarker.position, endMarker);
24
25
      }
26 }
```

Modify MoveCat.cs to code above

### **Connect HelloARController and MoveCat**

56

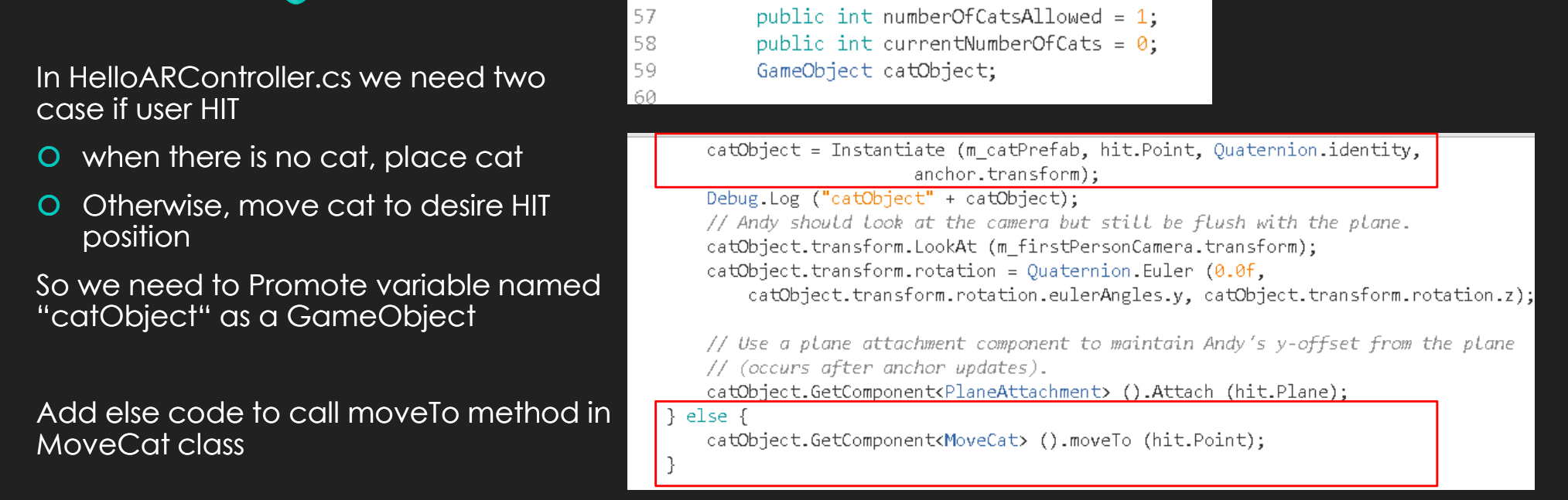

We create a class variable/property, by convention place with other variables/properties Remember : Do not place it in a method

# **TURNING OBJECT**

Object move and face direction

### Google it with appropriate KeyWord

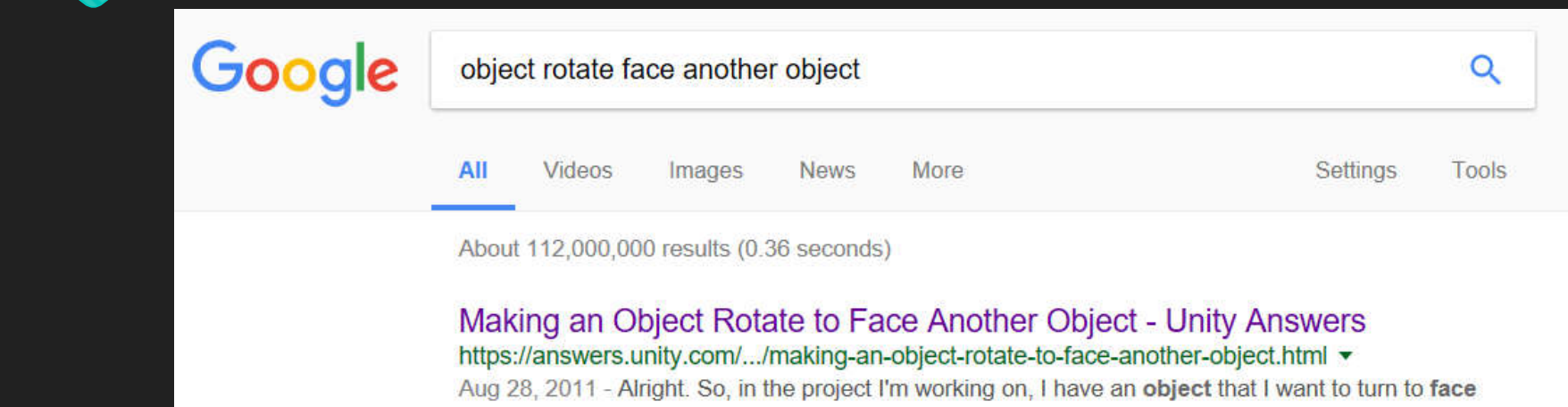

another object. Simply put: how. Although it seems like a ...

```
if(fracJourney<0.1){
    var lookPos = endMarker - transform.position;
    lookPos.y = 0;
    var rotation = Quaternion.LookRotation(lookPos);
    transform.rotation = Quaternion.Slerp(transform.rotation, rotation, Time.deltaTime * 10f);
}</pre>
```

# **OBJECT / animation STATE**

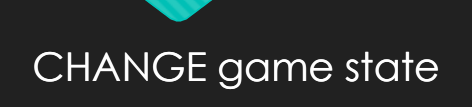

#### **Change RUN Style**

#### • From model

- Select prefab and find desired animation
- Chek Loop Time and Loop Pose

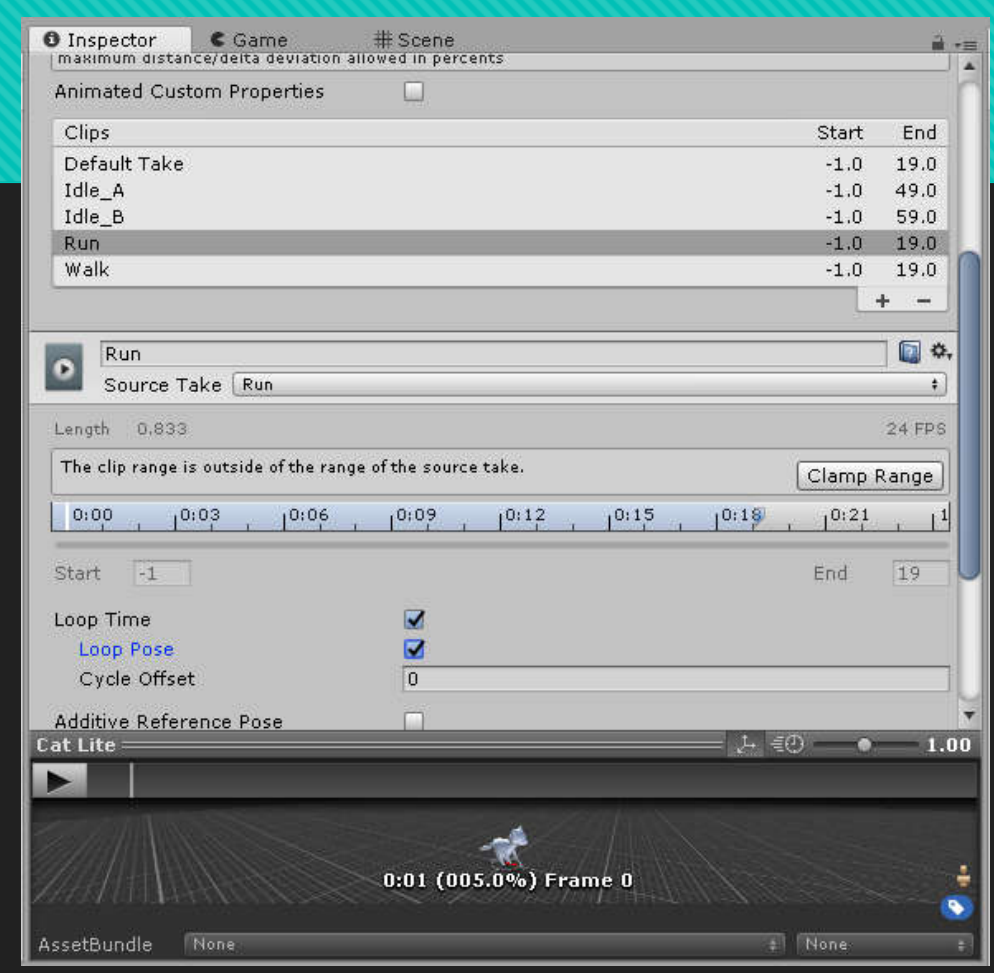

### **Run State**

- Add Run State to Base Layer
- Make Transition from Idle\_A to RUN
- Set Transition without waiting Idle\_A, by uncheck "Has Exit Time"
- Make Transition from Idle\_B to RUN
- Set Transition without waiting Idle\_A, by uncheck "Has Exit Time"
- O Make Transition from RUN to Idle\_B
- Set Transition without waiting RUN, by uncheck "Has Exit Time"

| 0 Inspector               | C Game                   | # Scen | 1e   |      |                  |                   | ja j                |
|---------------------------|--------------------------|--------|------|------|------------------|-------------------|---------------------|
| Idle_A -><br>1 Animat     | ⊳ Run<br>orTransitionBas | e      |      |      |                  |                   | ۵. 🖏                |
| Transitions               |                          |        |      |      |                  |                   | Solo Mute           |
| Idle_A -> Ru              | n                        |        |      |      |                  |                   |                     |
|                           |                          |        |      |      |                  |                   | -                   |
| T Idle_A                  | -> Run                   |        |      |      |                  |                   | <b>(</b> ) \$,      |
| Has Exit Time<br>Settings |                          |        |      |      |                  |                   |                     |
| 10:00, 10:                | 10, 10:20                | 1:00,  | 1:10 | 1:28 | 1 <sup>2</sup> : | 1 <sup>2:10</sup> | 1 <sup>2:20</sup> , |
| Idle_A                    | _                        |        | -    | -    | Idle             | _A                | _                   |
|                           |                          |        |      | R    | п                |                   |                     |

Idle\_A

Idle\_B

Run

Base Layer

Any State

Entry

#### Add Parameter in Base Layer

| 🎀 Animator    | 🛱 Asse     | t Store | 🕒 Animati |
|---------------|------------|---------|-----------|
| Layers Parame | eters 🔊    | Base L  | .ayer     |
| Q*Name        | <b>+</b> , |         |           |
| List is Empty |            | Float   |           |
|               |            | Int     |           |
|               |            | Bool    |           |
|               |            | Trigge  | er        |

- Click Parameters Tab
- $\circ$  Click " + " > Bool
- Name "isRunning"

#### Add Conditions

Transition from Idle\_A to RUN

| Conditions  |        |   |    |
|-------------|--------|---|----|
| = isRunning | * true |   | \$ |
|             |        | + | -  |

#### Transition from Idle\_B to RUN

| Conditions       |   |   |
|------------------|---|---|
| = isRunning true |   | + |
|                  | + | - |

#### from RUN to Idle\_B

| Conditions  |         |   |   |
|-------------|---------|---|---|
| = isRunning | * false |   | ŧ |
|             |         | + | - |

#### Change State by Code

#### MoveCat class

 Add variable class named CatAnim as GameObject

moveTo method (when user tap phone)

• Set Boolean isRunning to true

update method (check cat is close to target)

• Set Boolean isRunning to true

| 5 pi | ublic class MoveCat : MonoBehaviour { |  |
|------|---------------------------------------|--|
| 6    | public Transform startMarker;         |  |
| 7    | public Vector3 endMarker;             |  |
| 8    | public float speed = $0.1F$ ;         |  |
| 9    | private float startTime;              |  |
| 10   | private float journeyLength:          |  |
| 11   | private Animator catAnim:             |  |
| 10   | woid stant()                          |  |

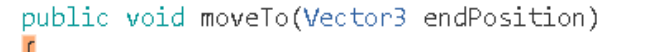

```
catAnim.SetBool ("isRunning", true);
startMarker = this.transform;
endMarker = endPosition;
startTime = Time.time;
journeyLength = Vector3.Distance(startMarker.position, endMarker);
}
```

if(Vector3.Distance(startMarker.position, endMarker)<0.1)
 catAnim.SetBool ("isRunning", false);</pre>

# **MULTI OBJECTs**

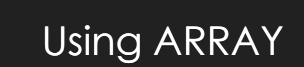

### Add more prefab Change code to Array

public GameObject[] m\_Prefabs; public int numberOfObjectsAllowed; public int currentNumberOfObjects = 0; public GameObject[] objects;

| Create * Q*All                          | ExampleContro                                    | ller                                |                                        |     | Static 💌     |
|-----------------------------------------|--------------------------------------------------|-------------------------------------|----------------------------------------|-----|--------------|
| ▼ 🚭 HelloAR*                            |                                                  | inor .                              | * Laver Defa                           | ult | •            |
| Canvas<br>SnackBar                      | Transform                                        | V D                                 |                                        | 70  | <b>a *</b> , |
| ARCore Device                           | Rotation                                         | xo                                  | Y O                                    | Z 0 |              |
| ► Andy<br>► Cat Lite                    | Scale                                            | X 1                                 | Y 1                                    | Z 1 | <b>_</b>     |
| Evironmental Light<br>ExampleController | Script                                           | Script Hello AR Controller (Script) |                                        |     |              |
| PointCloud<br>EventSystem               | First Person Camera<br>Tracked Plane Prefab      | SFirst F                            | 0<br>0                                 |     |              |
| Directional light Zombie_0_1            | Prefabs<br>Size                                  | Prefabs<br>Size V                   |                                        |     |              |
|                                         | Searching For Plane UI<br>Number Of Objects Allo | Snacl<br>w 0                        | <bar< td=""><td></td><td>0</td></bar<> |     | 0            |
|                                         | Current Number Of Obj<br>Objects                 | e 0                                 |                                        |     |              |
|                                         | Size 🗸                                           | 0                                   |                                        |     | 1            |

Example Controller will be change automatically by unity

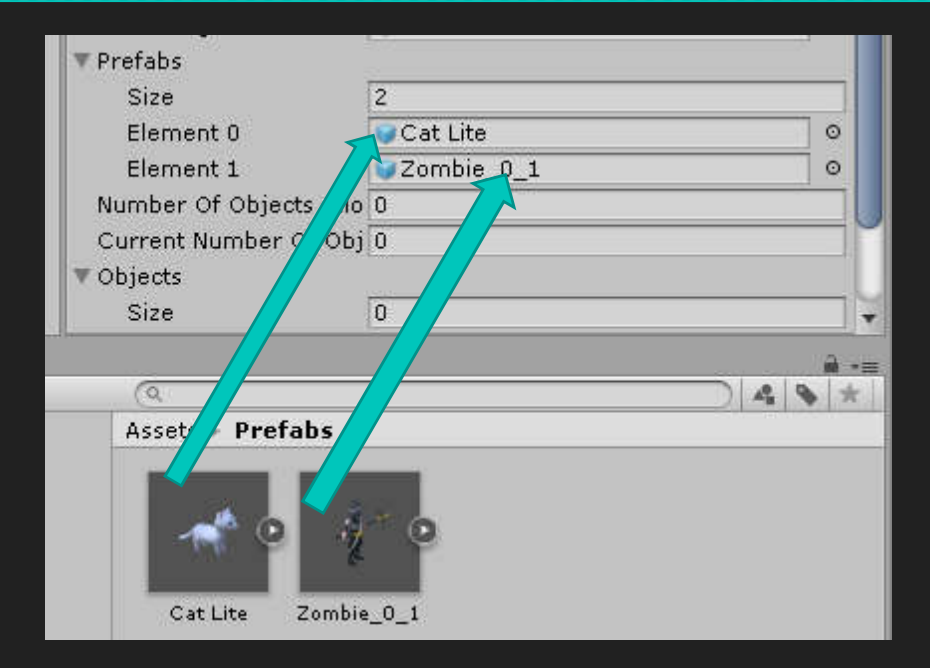

#### Change prefabs as new PREFAB COLLECTION for each element

#### Constructor

#### Initiate & Access Array

public void Start()
{

}

numberOfObjectsAllowed = m\_Prefabs.Length; objects = new GameObject[numberOfObjectsAllowed];

```
if (currentNumberOfObjects < numberOfObjectsAllowed) {</pre>
    V/ Create an anchor to allow ARCore to track the hitpoint as understanding of the physical
    // world evolves.
    var anchor = Session.CreateAnchor (hit.Point, Quaternion.identity);
    // Intanstiate an Andy Android object as a child of the anchor; it's transform will now benefit
    // from the anchor's tracking.
    objects[currentNumberOfObjects] = Instantiate (m Prefabs[currentNumberOfObjects],
        hit.Point, Quaternion.identity, anchor.transform);
    Debug.Log ("Object" + objects[currentNumberOfObjects]);
    objects[currentNumberOfObjects].transform.LookAt (m firstPersonCamera.transform);
    objects[currentNumberOfObjects].transform.rotation = Quaternion.Euler (0.0f,
        objects[currentNumberOfObjects].transform.rotation.eulerAngles.y.
        objects[currentNumberOfObjects].transform.rotation.z);
    objects[currentNumberOfObjects].GetComponent<PlaneAttachment> ().Attach (hit.Plane);
    currentNumberOfObjects++;
} else {
    //objects[0].GetComponent<MoveCat> ().startMove (hit.Point);
    objects[1].GetComponent<MoveCat> ().startMove (hit.Point);
}
```